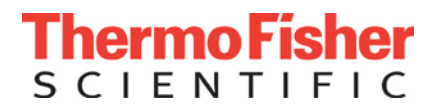

# Avantage Datasystem version 5

Andy Wright Chinese Users Meeting 2014

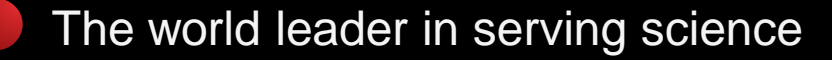

#### Contents

Introduction
Avantage version 5
Interface
Features and Functions
Data processing examples
Multilevel data sets
XPS Images
Depth profiles
ARXPS

Language Support

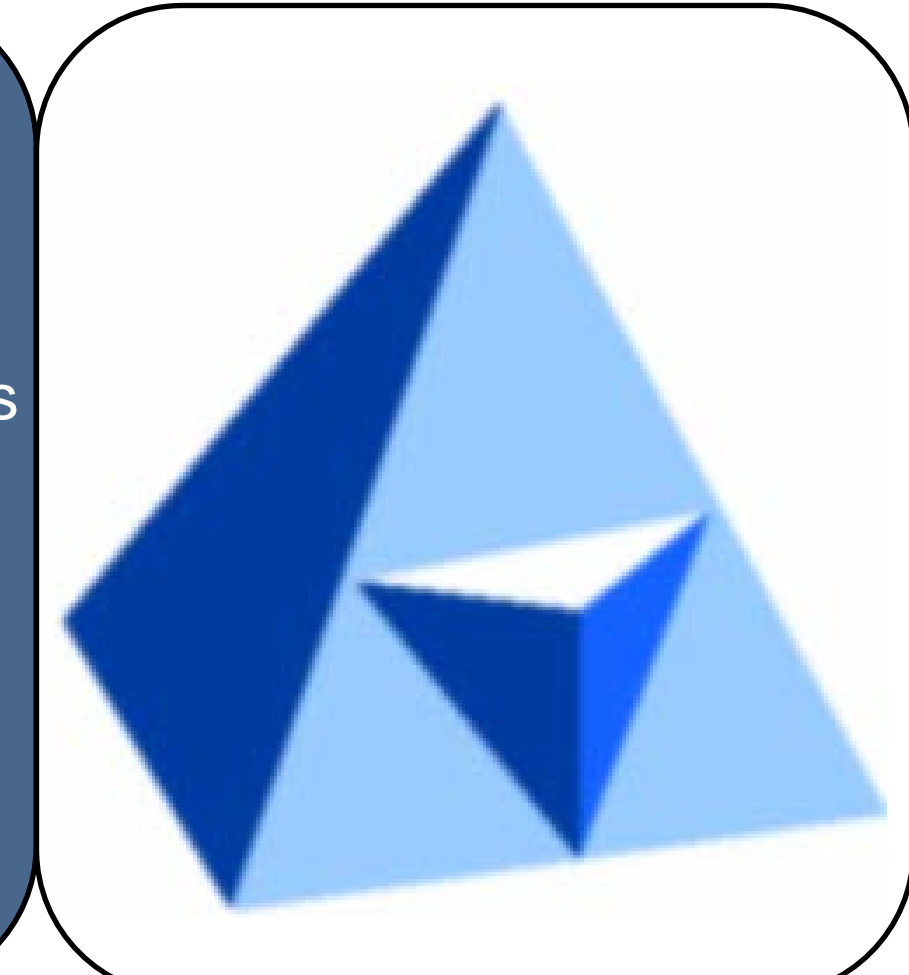

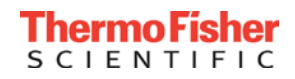

#### The Avantage datasystem

- A modern Windows application
  - Covers entire Thermo Scientific XPS product range
  - NEW! Version 5: Windows 7 (acquisition & processing) Windows XP (processing only)
  - Familiar and consistent interface across all systems
  - Designed for multi-level datasets
  - Multi-technique support
  - Advanced Sample to Report workflows
  - Automated calibration tools

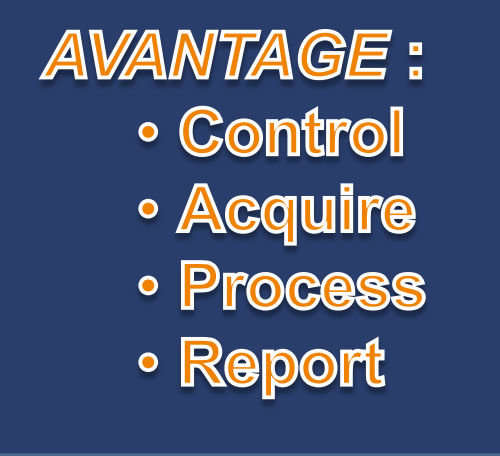

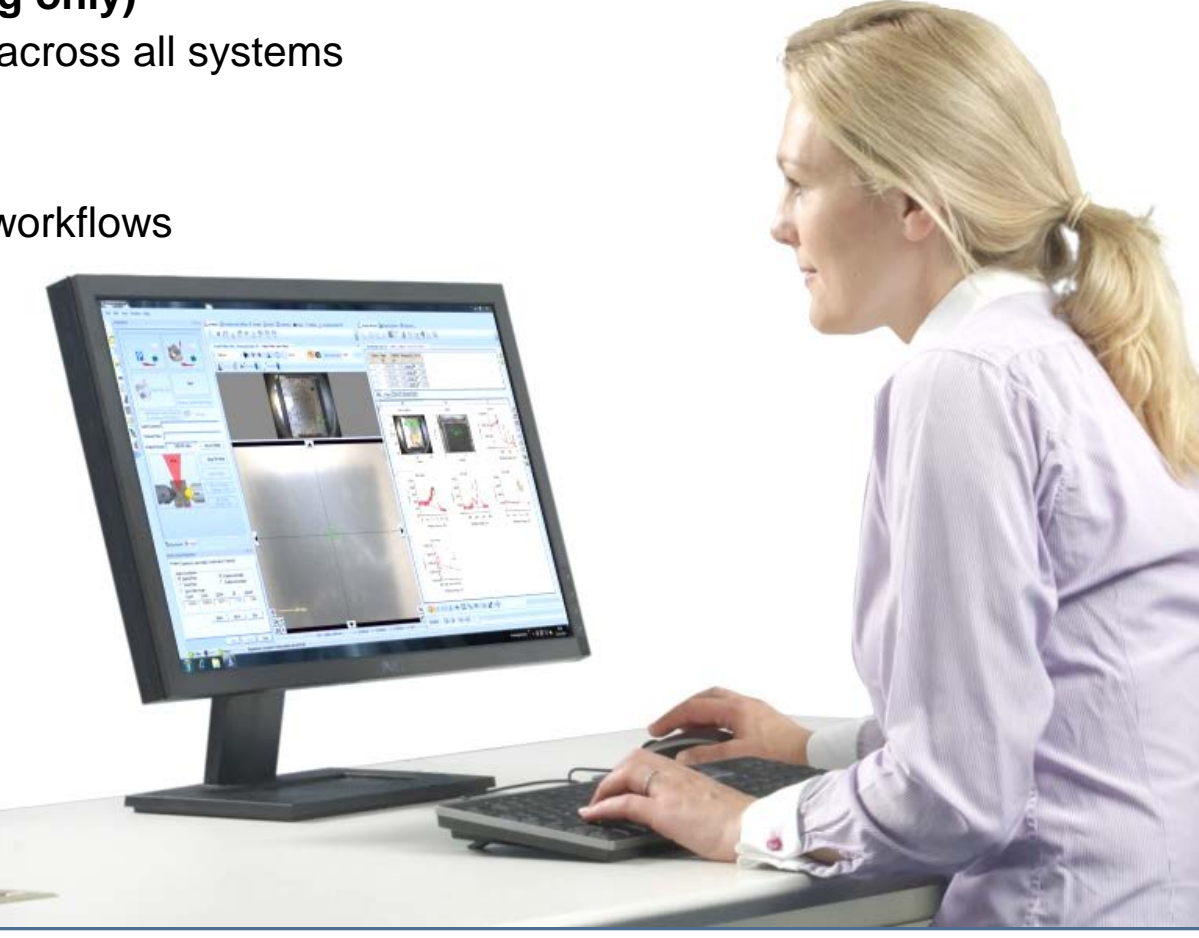

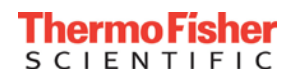

Overview

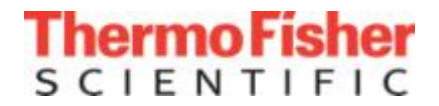

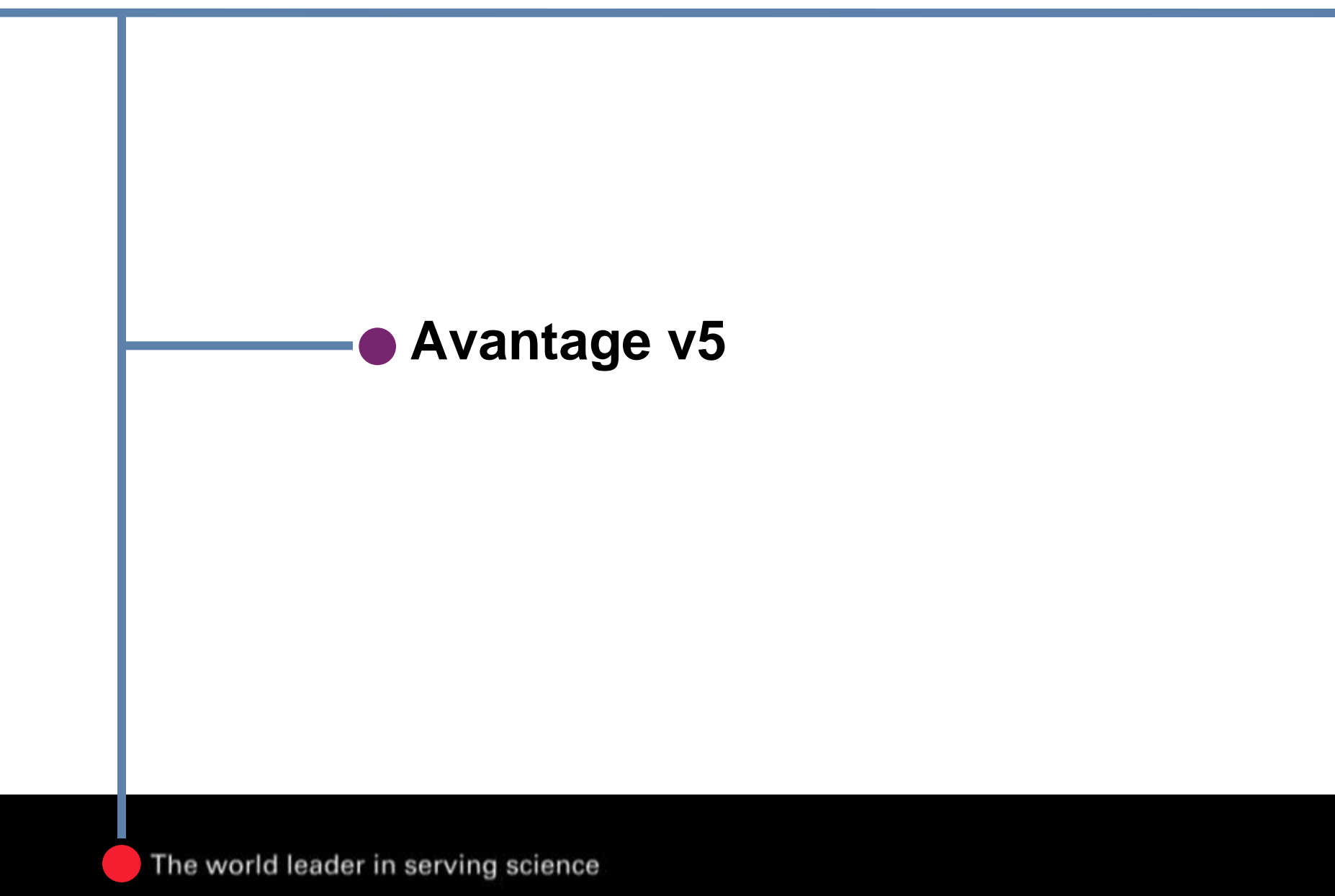

#### Avantage v5 – Powerful Features, Easier to Find

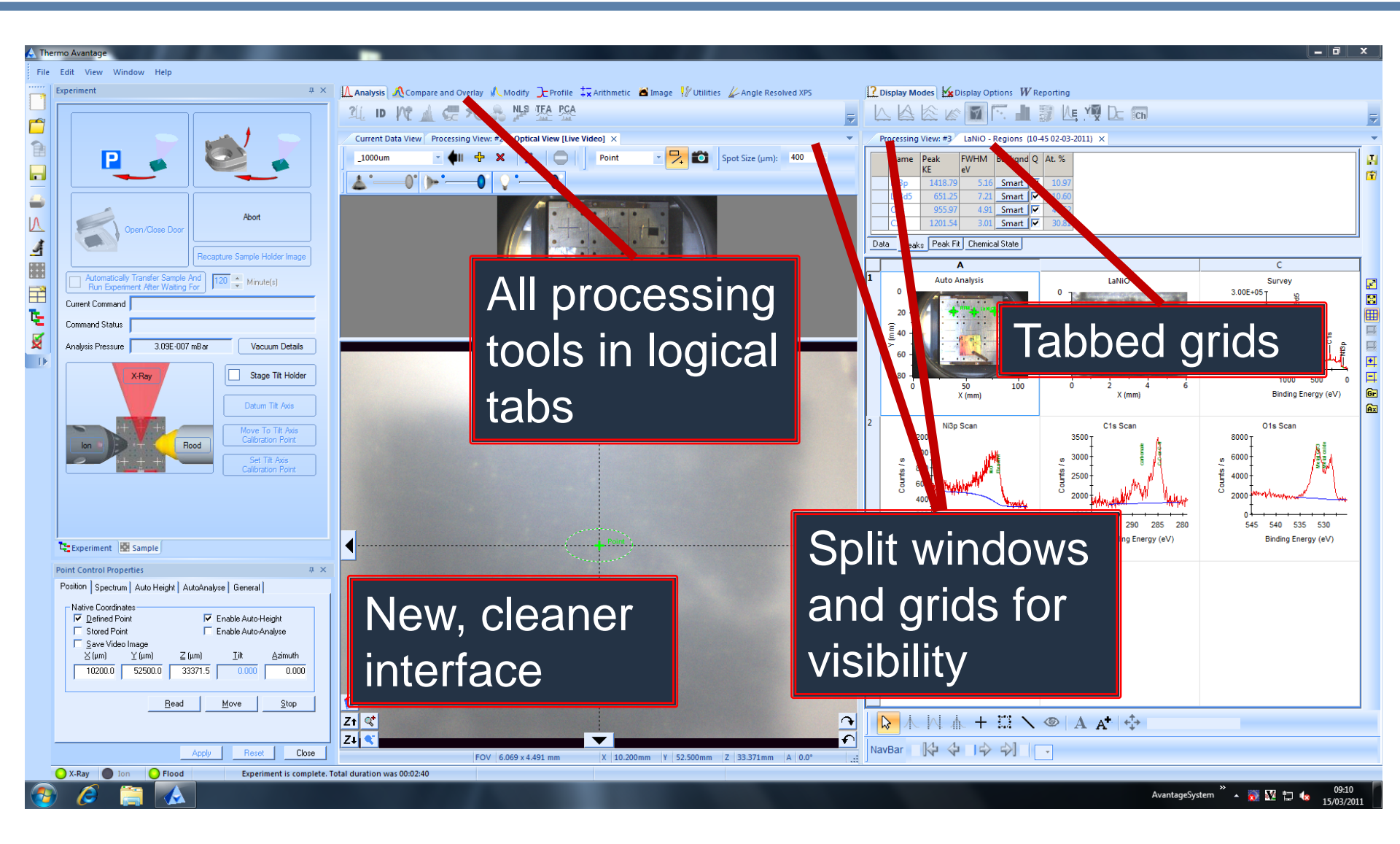

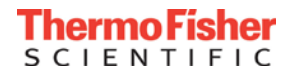

#### **Report Generation**

#### Auto analysis

- Generation of 1<sup>st</sup> pass reports
  - Based on auto ID of survey spectrum
  - Automated report compilation
    - Survey & narrow scan data
    - Experimental acquisition parameters
    - User comments
    - CCD image and analysis position information
    - Peak ID and quantification table
    - Chemical state appraisal table

• Now available for E250Xi & ThetaProbe

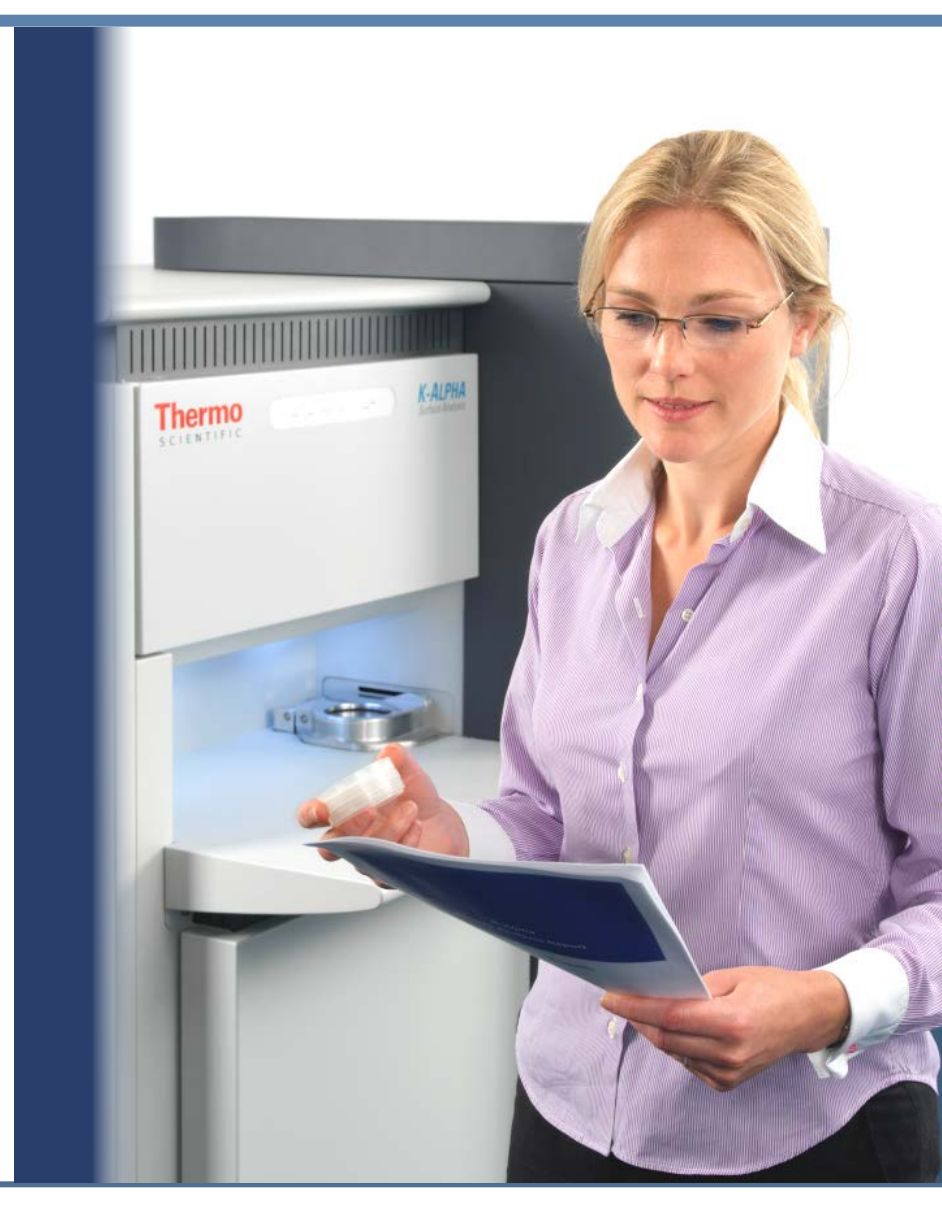

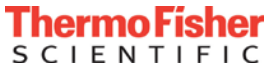

#### Auto Analysis

#### The Method

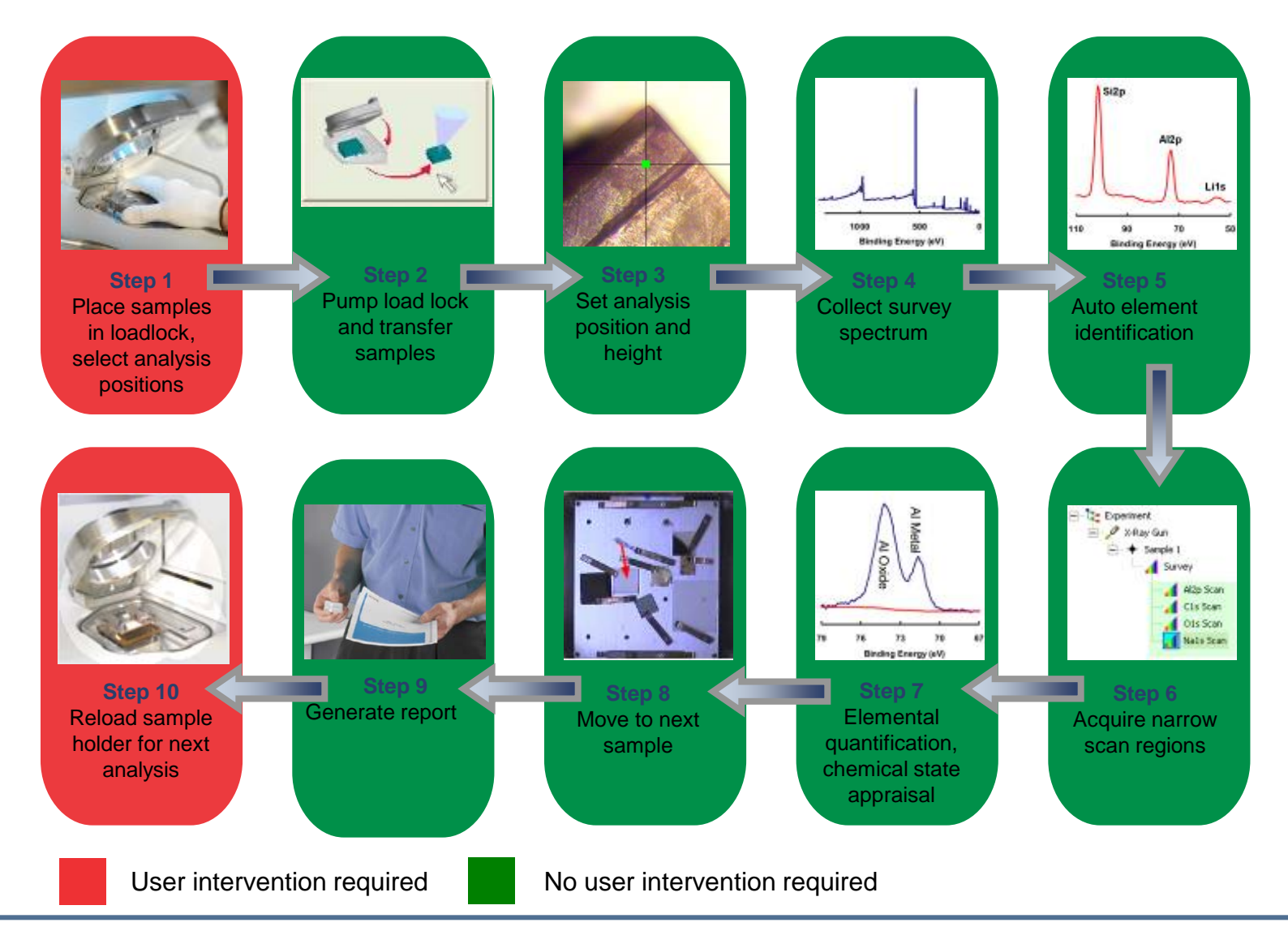

Thermo Fisher

# Full recipe generation

#### **Experiment Setup**

- Advanced experiment object
  - Acquisition
    - Predefined acquisition of
      - Points
      - Linescans
      - Iterations
      - Mapping
      - Depth Profiles
  - Processing
    - Full processing options
      - Peak ID, Add and Quantification
      - Peak Synthesis
      - Multi- sample point & level batch processing
      - Re-use tried and tested parameters
  - Reporting
    - Export to 3<sup>rd</sup> party software
      - Word, Powerpoint, Excel etc.

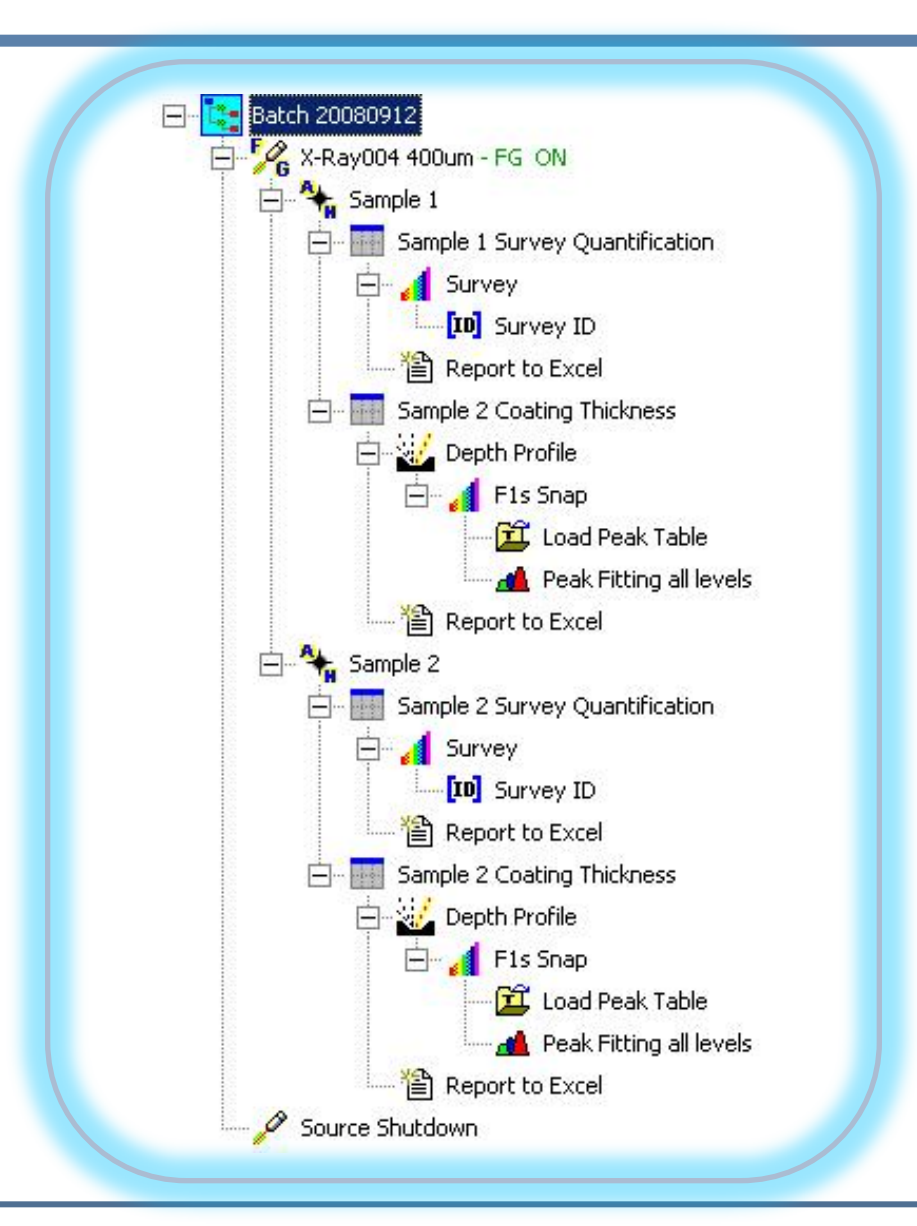

#### Full recipe mode of operation

#### Automation of coating thickness measurement

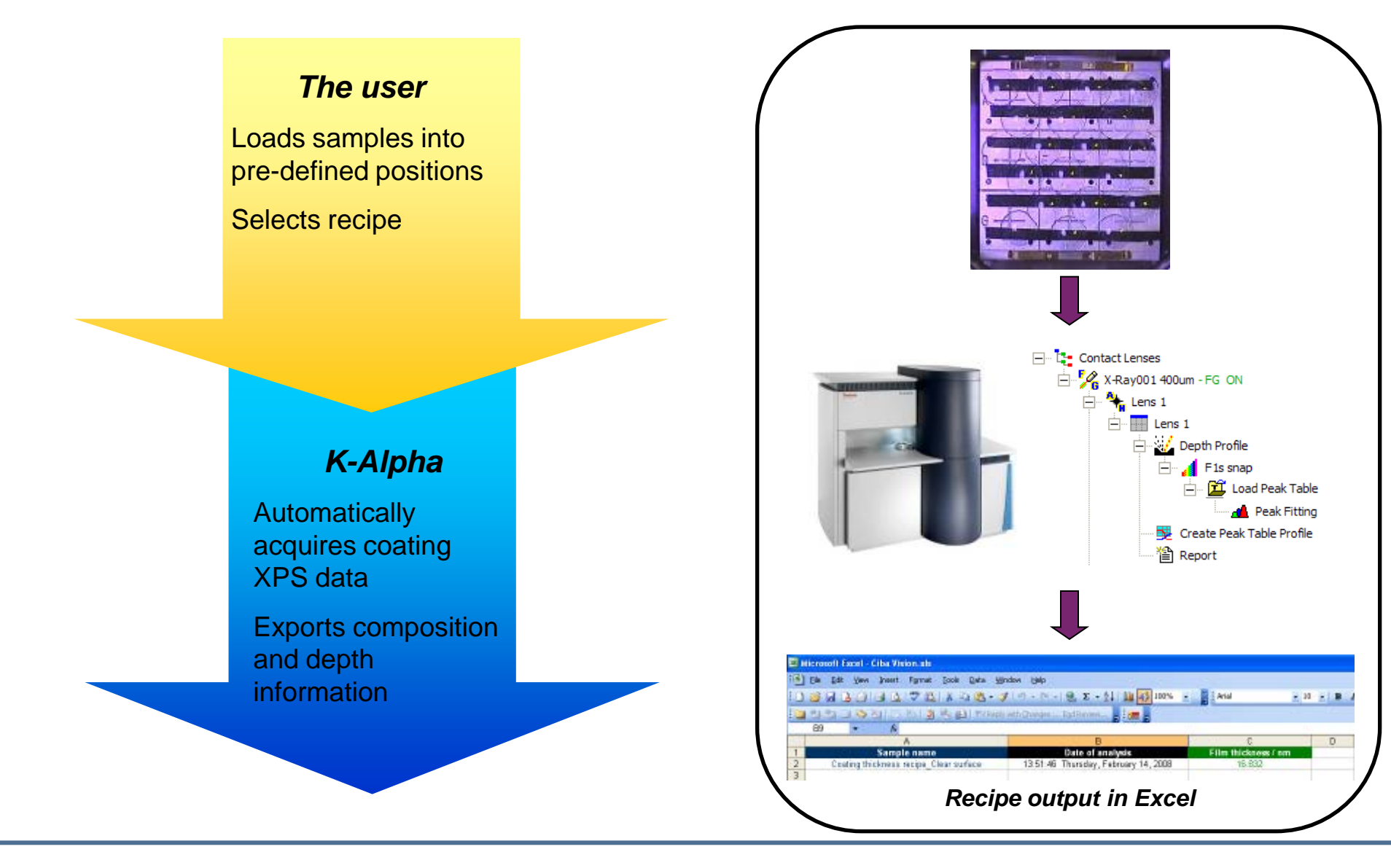

Thermo Fisher SCIENTIFIC

#### Full recipe mode of operation

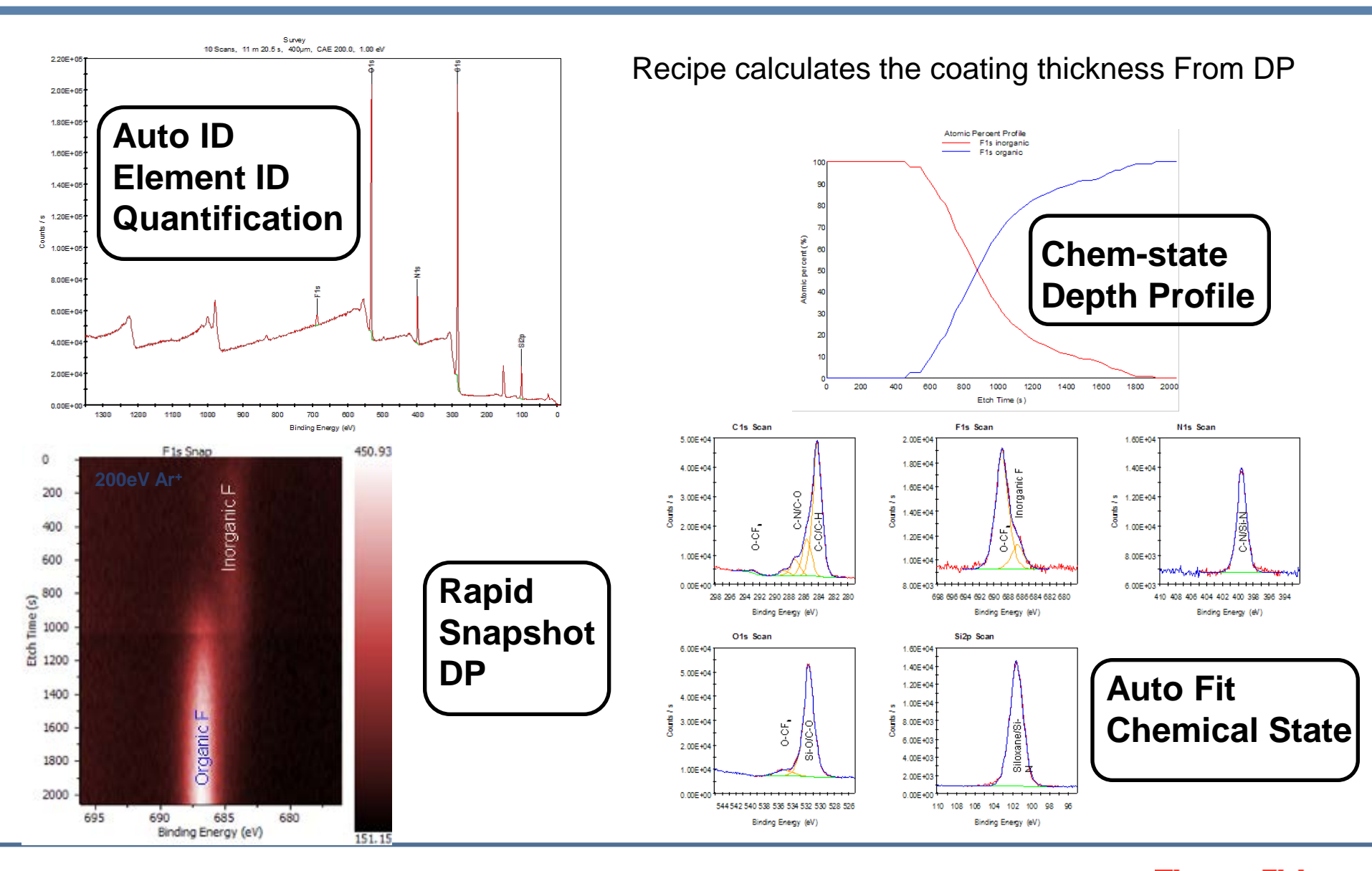

Thermo Fisher SCIENTIFIC

- Output format
  - Excel, word etc..
  - Export to predefined template documents
  - Additional processing from via excel macros

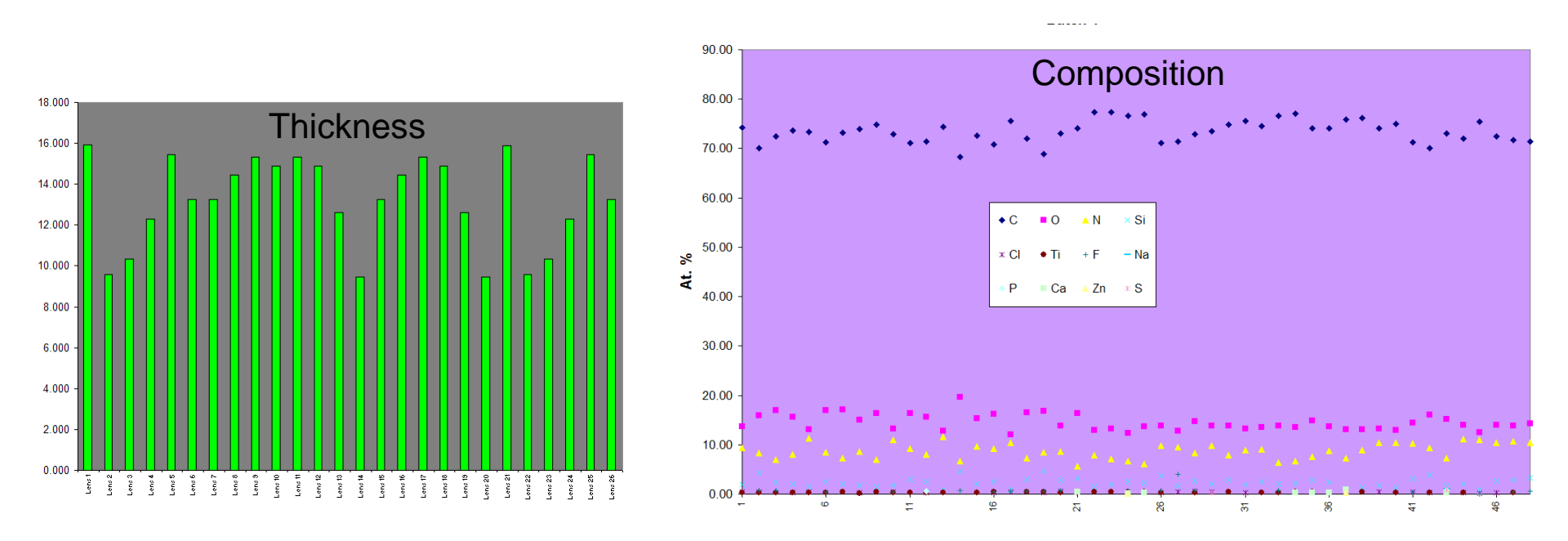

- Avantage
  - supports automated instrument calibration
- Performance confidence
  - completely calibrated and ready for use
- Ease of use
  - Sequential steps ensures calibrations are completed in correct order
- Traceability
  - Full calibration and performance history available
  - Date and status of last calibration recorded

| Calibration                                                                                                    |                                                                                          |            |
|----------------------------------------------------------------------------------------------------|------------------------------------------------------------------------------------------|------------|
| StartUp Camera Sources Spectrometer Specifications Troubleshooting                                                                                           | Help Performance Status Diagnostics                                                      |            |
| Procedure Date                                                                                                    | 1.80E+06 <sub>T</sub>                                                                    |            |
| ✓ Detector Efficiency         12-Aug-08 10:07           ✓ Spectrometer Lens Setup         12-Aug-08 10:52           ✓ Mag Trim Setup         12-Aug-08 11:03 | 1.60E+06                                                                                 | •          |
| Detector SpanDiffset     14-Aug-08 12:33     Detector Signature                                                                                              | 1.40E+06-                                                                                |            |
| Spectrometer Energy Scale     Transmission Function                                                                                                    | 1.20E+06                                                                                 |            |
| Spectrum PSF                                                                                                    | ▲ + + + + + + + + + + + + + + + + + + +                                                  |            |
|                                                                                                    |                                                                                          |            |
|                                                                                                    | 6.00E+05-                                                                                |            |
|                                                                                                    | 4.00E+05-                                                                                |            |
| Run Reset O Reset                                                                                                    | 2.00E+05                                                                                 |            |
| Selected ALL<br>Test Test Test                                                                                                    | 0.00E+00<br>0 100 200 300                                                                | 400        |
| Estimated Time Remaining:                                                                                                    | Spot Size 7 um                                                                           |            |
| Progress                                                                                                    | FWHM 400um spot = 0.91 e∨<br>FWHM (<= 0.5e∨) = 0.48 e∨<br>Data Acquired 08/08/2008 13:39 |            |
| Status                                                                                                    |                                                                                          | Copy Chart |

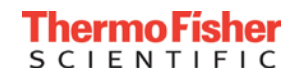

#### Automated Instrument Calibration Detector, Lens, Analyser optimisation

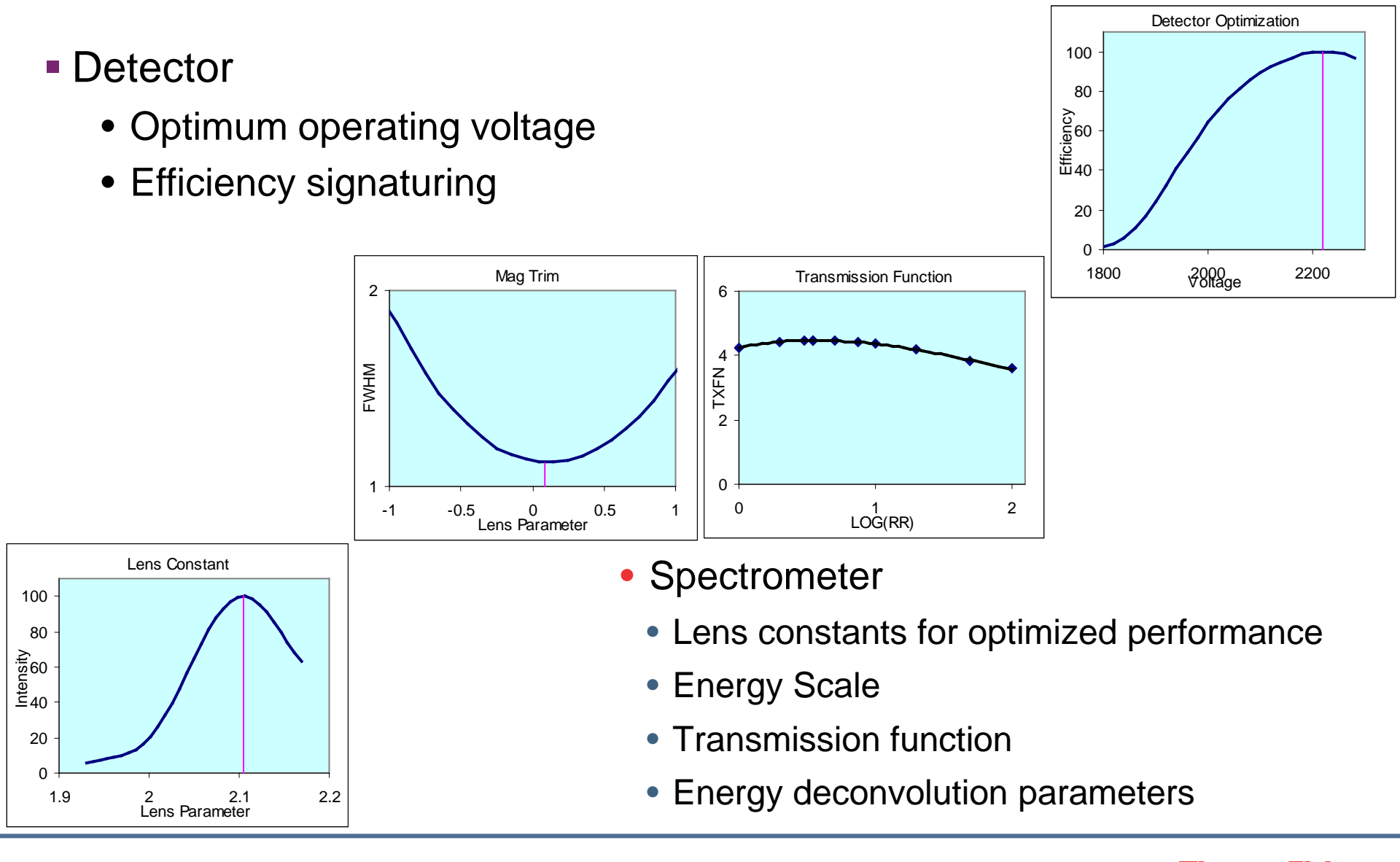

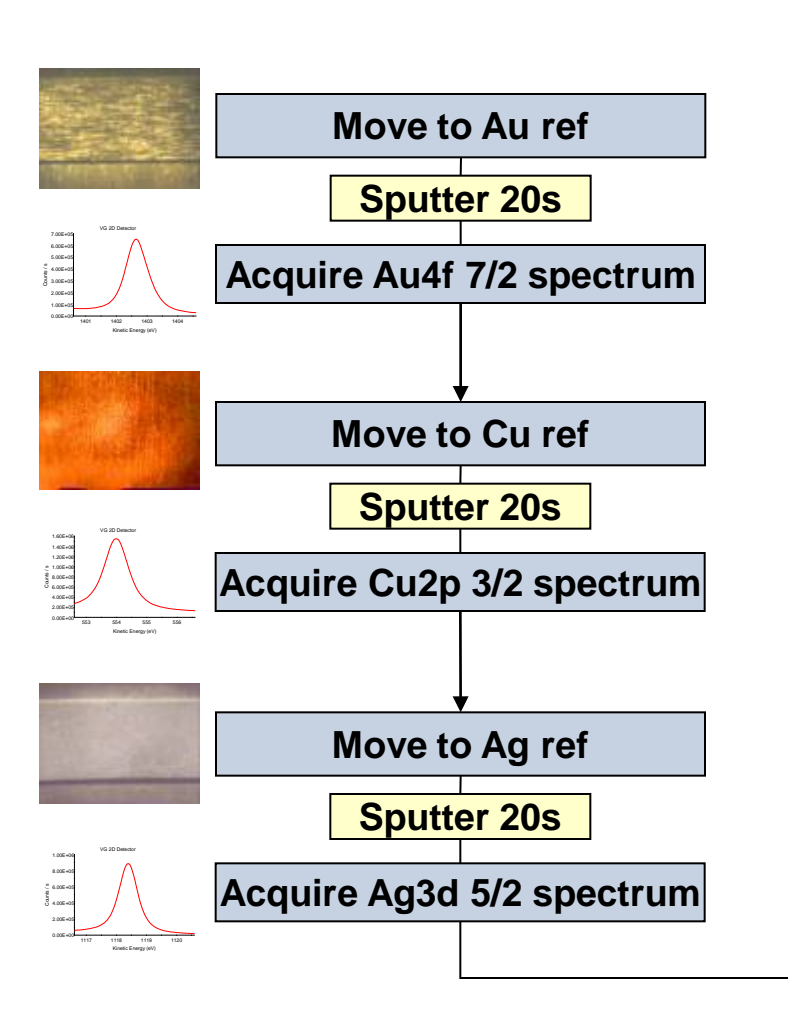

- Calibration standard reference materials kept under vacuum in K-Alpha, and on standard block for 250Xi
- Single click for entire energy scale calibration
- Rapid, completed < 10 mins
- Traceability calibration history log recorded

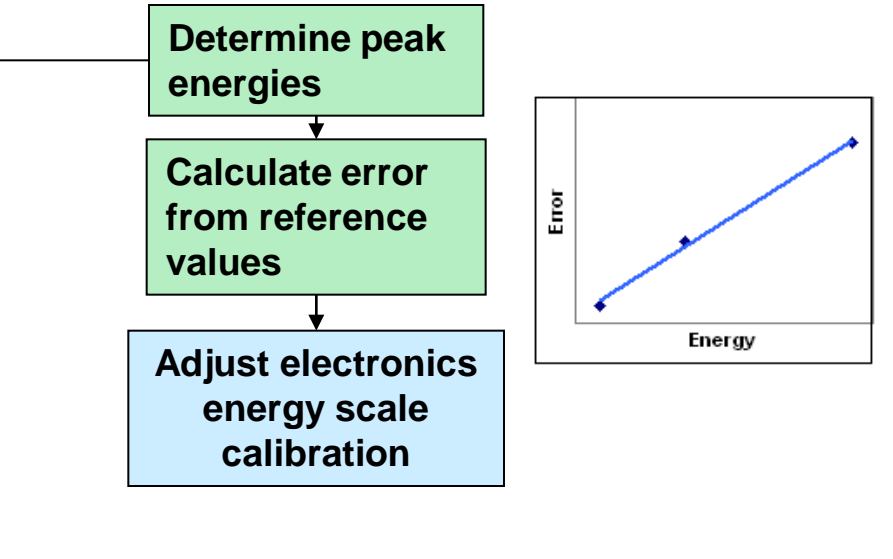

Repeat process to confirm within tolerance

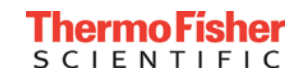

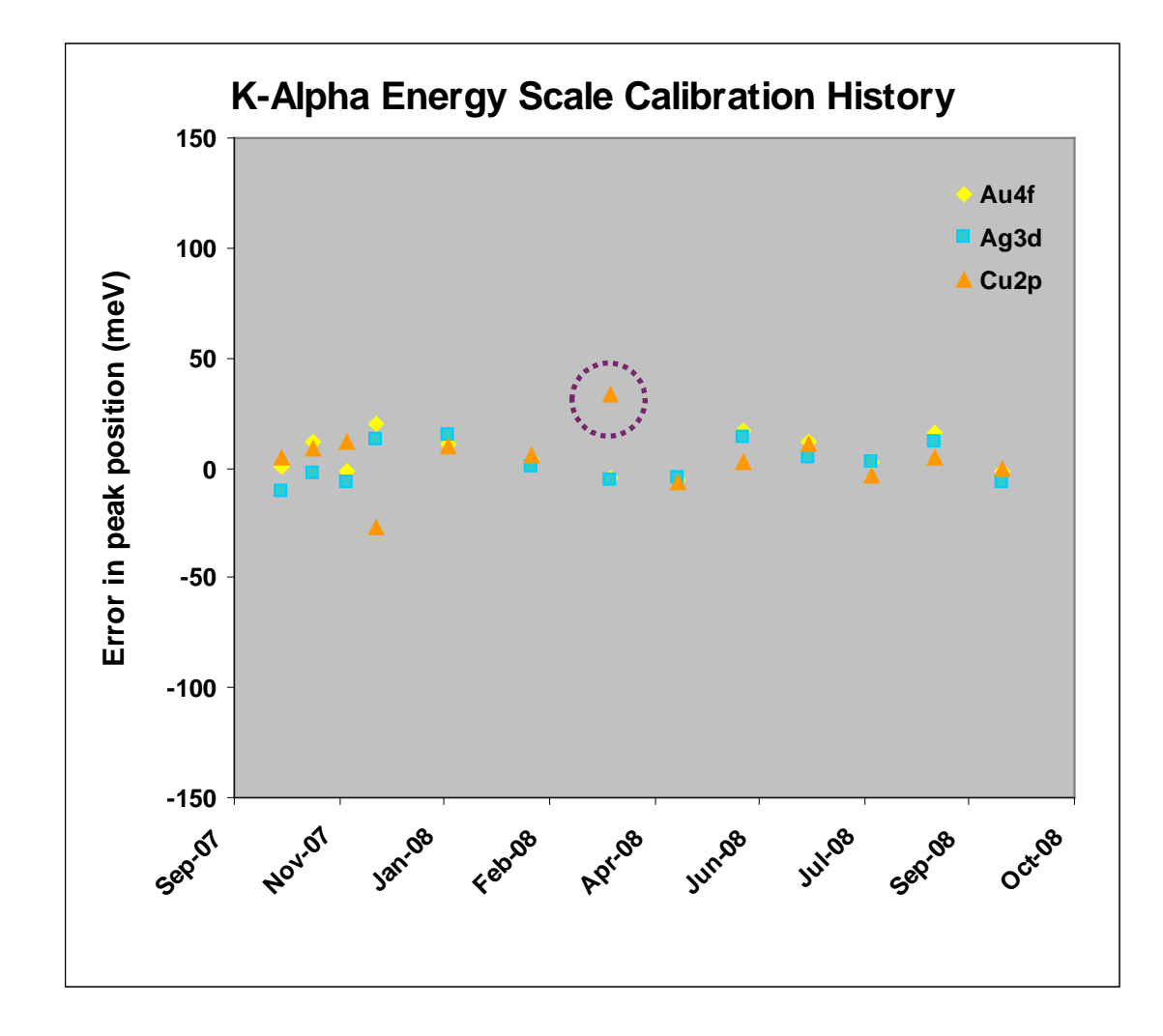

- Maximum error in 9 months 33meV
- Full calibration record available on each tool

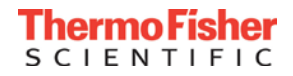

#### lon gun setup

- Ion gun auto set-up
  - Optimum and calibrated beam current and focus
  - Optimizes all modes 100-3keV
  - Auto-detect centre of current map
  - Excellent Alignment with XPS analysis position for depth profiling
  - Standard size apertures permanently mounted on stage in vacuum
  - Excellent tool matching repeatability
  - Consistent sputter rates

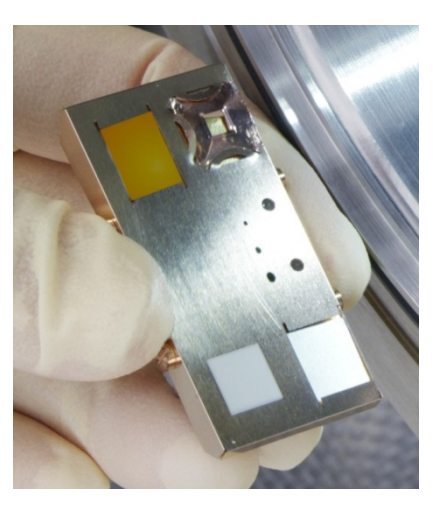

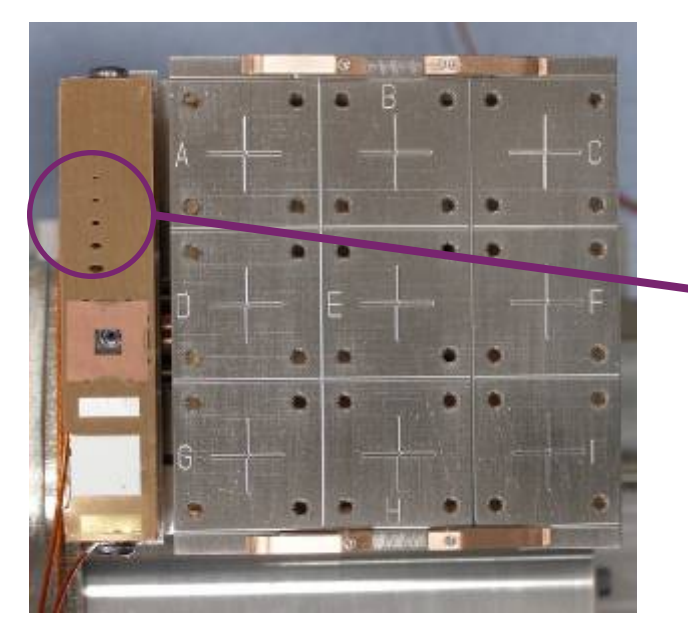

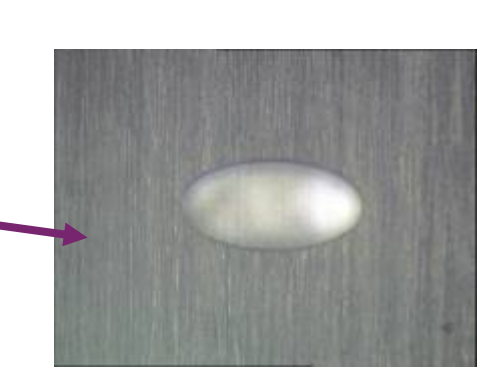

Microscope image of aperture

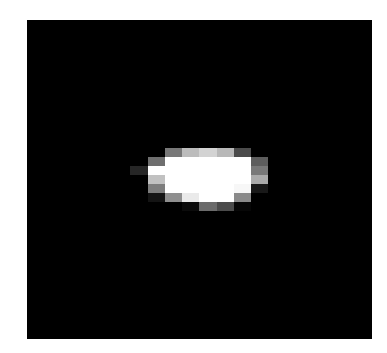

Sample current map through aperture

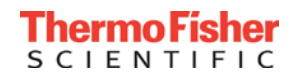

### ESCALAB 250Xi

#### • E250Xi platter camera (option)

- Sample platter camera option on E250Xi allows users to locate samples/features quickly and with confidence. Improves efficiency and ease-of-use
  - Photographic record of sample analysis
  - Captures an image of sample block prior to loading into the system
  - Calibrated sample image can be used to navigate from sample to sample, with simple mouse clicks

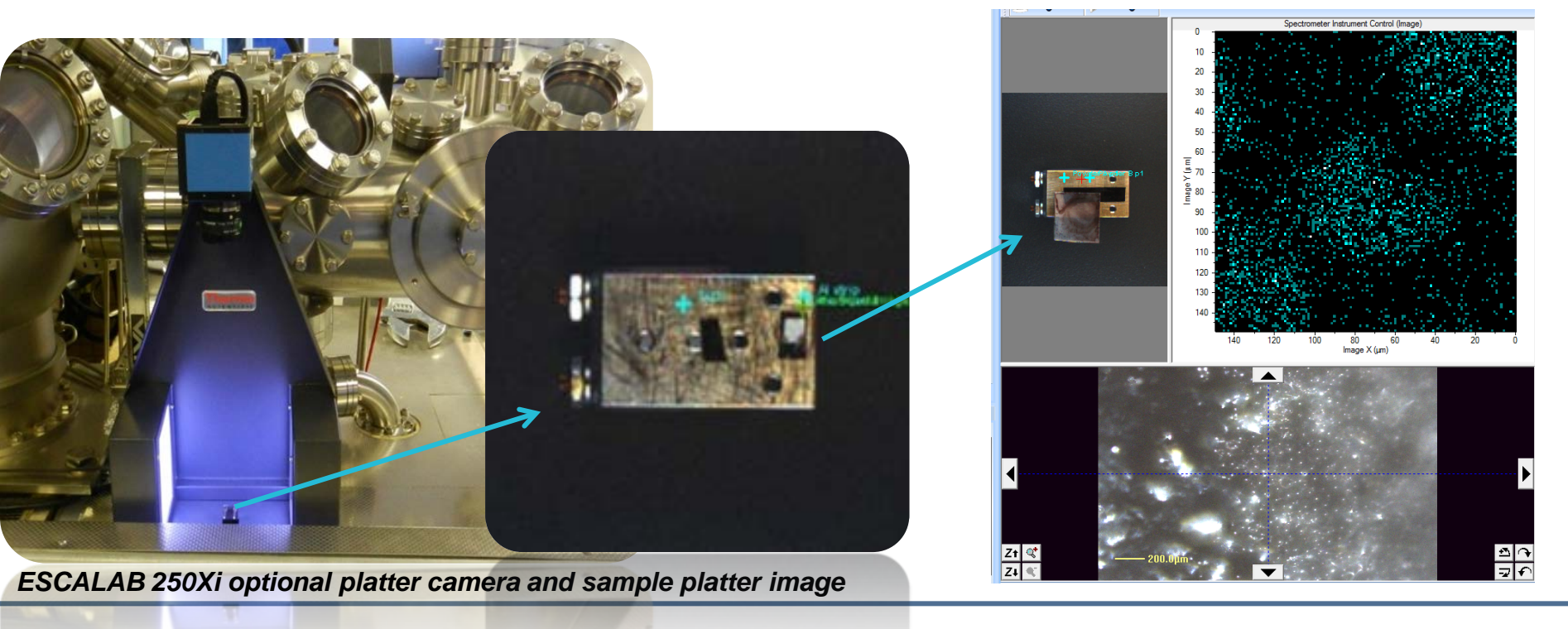

Thermo Fisher

#### **Remote Access**

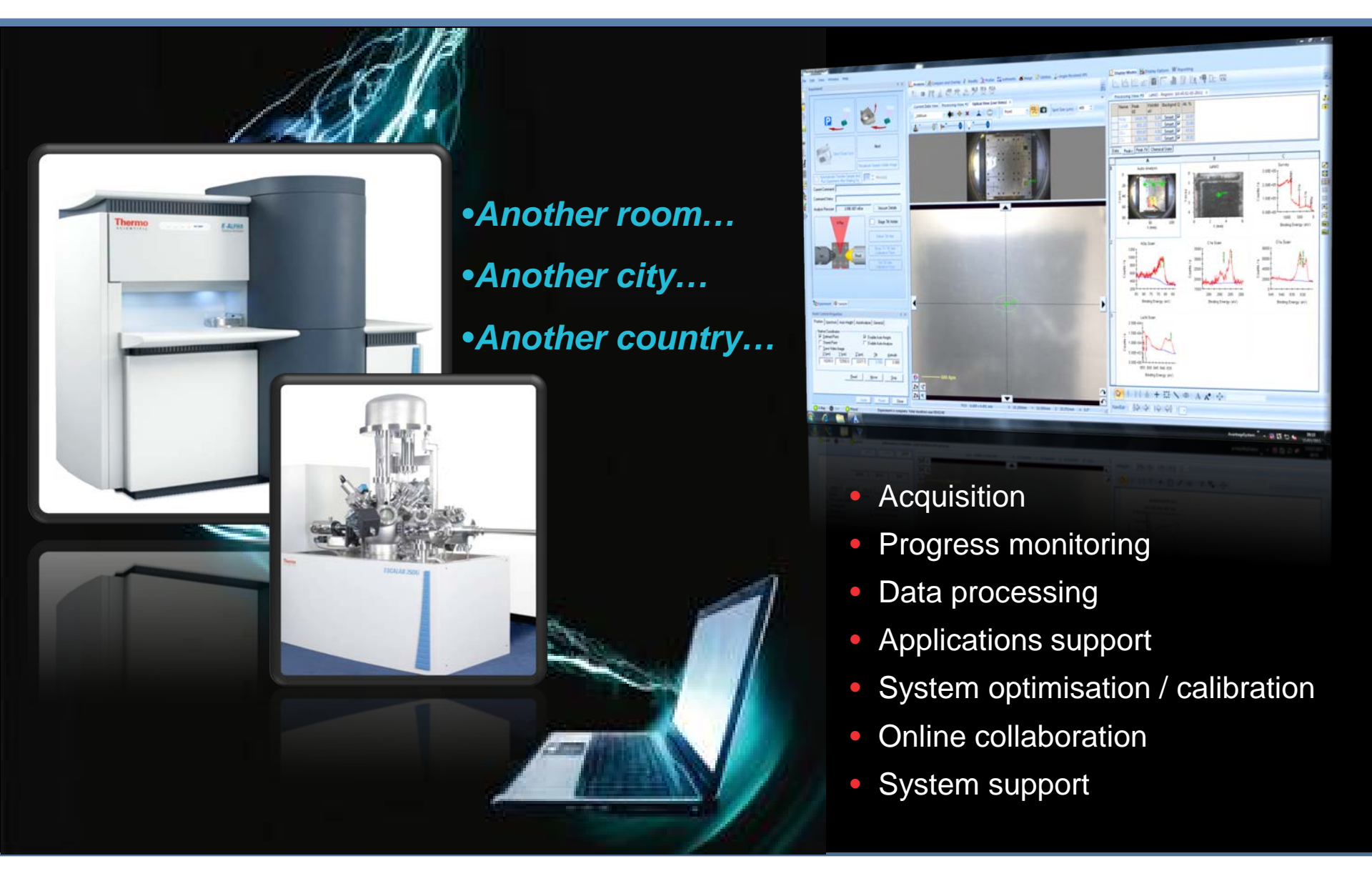

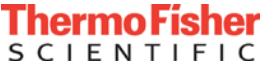

#### Avantage Indexer

| 🚇 Avantage Indexer                                                 |                       |                        |                    |                           |                      |            |           |             |          |                 |                                       |          |
|--------------------------------------------------------------------|-----------------------|------------------------|--------------------|---------------------------|----------------------|------------|-----------|-------------|----------|-----------------|---------------------------------------|----------|
| Title/Region C1s<br>File Name or Path                              |                       |                        |                    | Acquisiti<br>O Scar       | on Mode              | SnapShot ( | Both      | _ Floo      | d Gun On | $\bigcirc$      |                                       |          |
| Data Acquired Between Dates<br>Start 11/07/2011 C End 11/07/2011 C |                       |                        |                    |                           |                      |            |           |             |          |                 |                                       |          |
| Title                                                              | Subject/Project       | Comment                | Date Acquired      | Acq. Mode                 | Ion Gun Energy       | FG On      | Spot Size | Pass Energy | Curre    | nt Path         |                                       | <b>^</b> |
| C1s Scan                                                           | Open All Files        |                        |                    |                           | 0                    | True       | 400       | 50          | с:\ар    | plicationsWolca | ano\Ey 3.DATA\C1s Sca                 | <u>_</u> |
| C1s Scan                                                           | Open Air Lies         |                        |                    |                           | 0                    | True       | 400       | 50          | с:\ар    | plicationsWolca | ano\Ey 3.DATA\C1s Sca                 | n_1      |
| C1s Scan                                                           | Open Biles in the sa  | ma directory           |                    |                           | 0                    | True       | 250       | 50          | с:\ар    | plicationsWolca | ano\Eyall 1.DATA\C1s S                | can.     |
| C1s Scan                                                           | Open all related file | r (acquired at the cam | e time + processed | data)                     | 0                    | True       | 250       | 50          | с:\ар    | plicationsWolca | ano\Eyall 1.DATA\C1s S                | an       |
| C1s Scan                                                           | Show all related file | s (acquired at the sam | e time + processed | data)                     | 0                    | True       | 250       | 50          | с:\ар    | plicationsWolca | ano\Eyall 1.DATA\C1s S                | ;an_     |
| C1s Scan                                                           |                       | s (acquired at the sam | 11/10/2010 14.0    | ocarineu <mark>Ope</mark> | n files from the sam | ne experim | ent run   | 50          | с:\ар    | plicationsWolca | ano\Eyall 2.DATA\C1s S                | san.     |
| C1s Scan                                                           | 20101011              |                        | 11/10/2010 14:0    | Scanned                   | 0                    | True       | 250       | 50          | с:\ар    | plicationsWolca | ano\Eyall 2.DATA\C1s S                | ;an_     |
| C1s Scan                                                           | 20101011              |                        | 11/10/2010 14:0    | Scanned                   | 0                    | True       | 250       | 50          | с:\ар    | plicationsWolca | ano\Eyall 2.DATA\C1s S                | oan_     |
| C1s Scan                                                           | 20101011              |                        | 11/10/2010 15:1    | Scanned                   | 0                    | True       | 400       | 50          | c:\ap    | plicationsWolca | ano\Kerid 1.DATA\C1s S                | can      |
| C1s Scan                                                           | 20101011              |                        | 11/10/2010 15:1    | Scanned                   | 0                    | True       | 400       | 50          | c:\ap    | plicationsWolca | ano\Kerid 1.DATA\C1s S                | can      |
| C1s Scan                                                           | 20101011              |                        | 11/10/2010 15:1    | Scanned                   | 0                    | True       | 400       | 50          | c:\ap    | plicationsWolca | ano\Kerid 1.DATA\C1s S                | can      |
| C1s Scan                                                           | 20101011              |                        | 11/10/2010 15:3    | Scanned                   | 0                    | True       | 400       | 50          | c:\ap    | plicationsWolca | ano\Kerid 3.DATA\C1s S                | can      |
| C1s Scan                                                           | 20101011              |                        | 11/10/2010 15:3    | Scanned                   | 0                    | True       | 400       | 50          | с:\ар    | plicationsWolca | ano\Kerid 3.DATA\C1s S                | can      |
| C1s Scan                                                           | 20101011              |                        | 11/10/2010 15:3    | Scanned                   | 0                    | True       | 400       | 50          | с:\ар    | plicationsWolca | ano\Kerid 3.DATA\C1s S                | can      |
| C1s Snap                                                           | 20100611              |                        | 11/06/2010 11:1    | SnapShot                  | 500                  | False      | 200       | 151.18110   | c:\      |                 | · · · · · · · · · · · · · · · · · · · |          |
| C1s Snap                                                           | 20100611              |                        | 11/06/2010 10:2    | SnapShot                  | 500                  | False      | 200       | 151.18110   | c:\c     | Find            | atch h                                |          |
| C1s 250um                                                          | 20110202              |                        | 02/02/2011 22:3    | Scanned                   | 0                    | False      | 900       | 60          | c:\l     |                 | <i>i</i> uata                         |          |
| C1s 250um - Ave                                                    | . 20110202            |                        | 02/02/2011 22:3    | Scanned                   | 0                    | False      | 900       | 60          | c:\l     | <u> </u>        |                                       |          |
| C1s Snap                                                           | 20110413a             |                        | 13/04/2011 16:3    | SnapShot                  | 500                  | True       | 200       | 151.18110   | c:\l     | eas             | ny an <u>c</u>                        |          |
| C1s Snap                                                           | 20110414a             |                        | 14/04/2011 16:1    | SnapShot                  | 500                  | True       | 200       | 151.18110   | c:\l     | •               |                                       |          |
| C1s Snap                                                           | 20110419              |                        | 19/04/2011 17:3    | SnapShot                  | 500                  | True       | 200       | 153.00123   | c:\l     | Imp             | ort stra                              | 910      |
| C1s Snap                                                           | 20110420              |                        | 20/04/2011 19:5    | SnapShot                  | 500                  | True       | 200       | 151.18023   | c:\l     |                 |                                       | 3        |
|                                                                    |                       |                        |                    |                           |                      |            |           |             |          |                 |                                       |          |
| 13294 files found                                                  |                       |                        |                    |                           |                      |            |           |             |          |                 |                                       | - 9      |

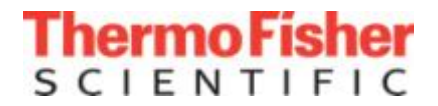

# Data processing functions

**Backgrounds & Spectral Improvements** 

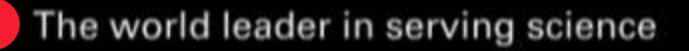

#### Smart backgrounds

#### Ta4f Depth Profile Data

CIENTIFIC

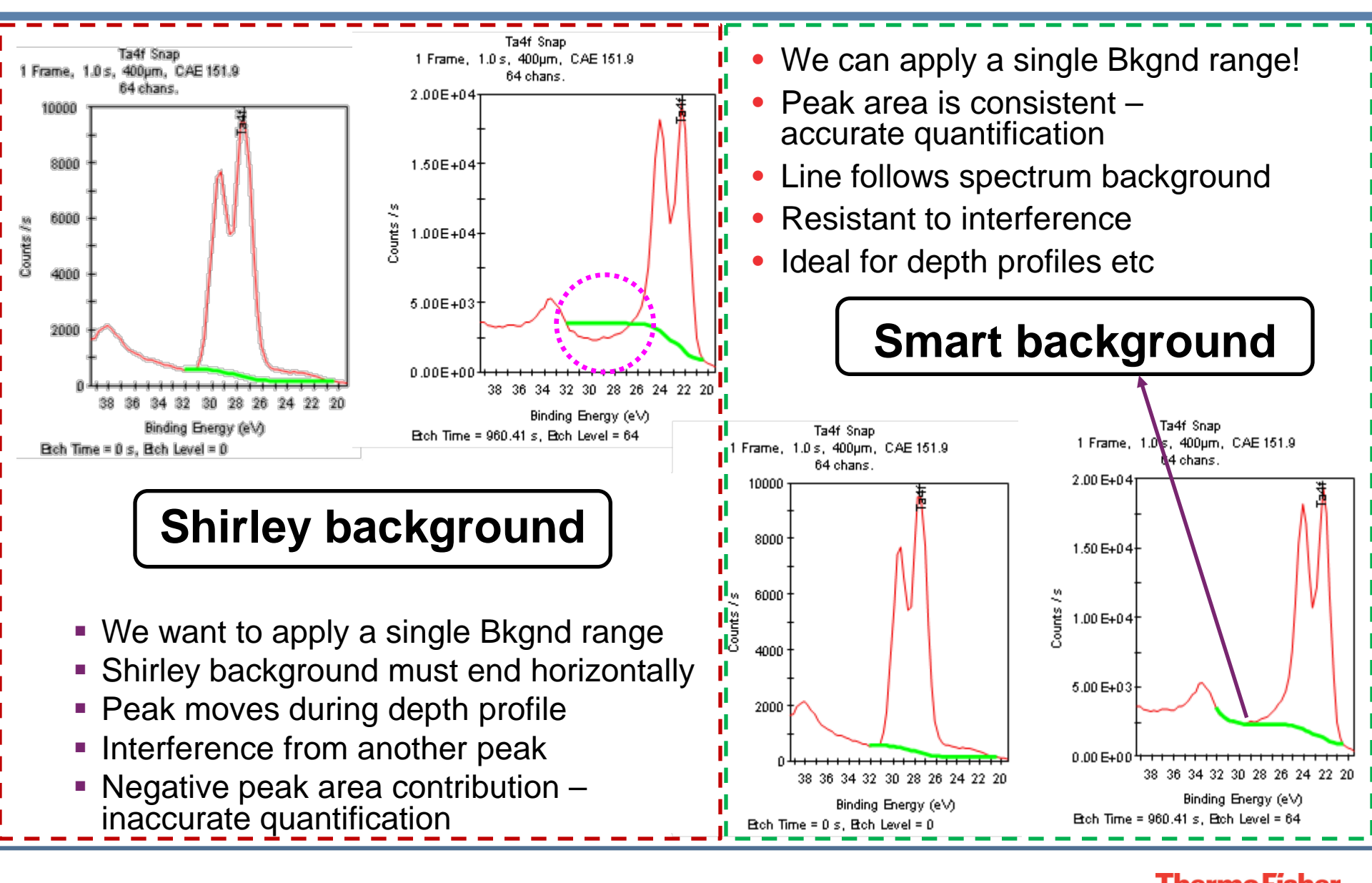

21

#### **Spectral Deconvolution**

- Spectral Deconvolution
  - Removal of analyser contribution
  - Jansson's method
  - PSF calculated from Ag standards
- Benefits
  - Reduced acquisition times
  - Reduced sample degradation
  - Improved signal to noise
  - Improved chemical state determination

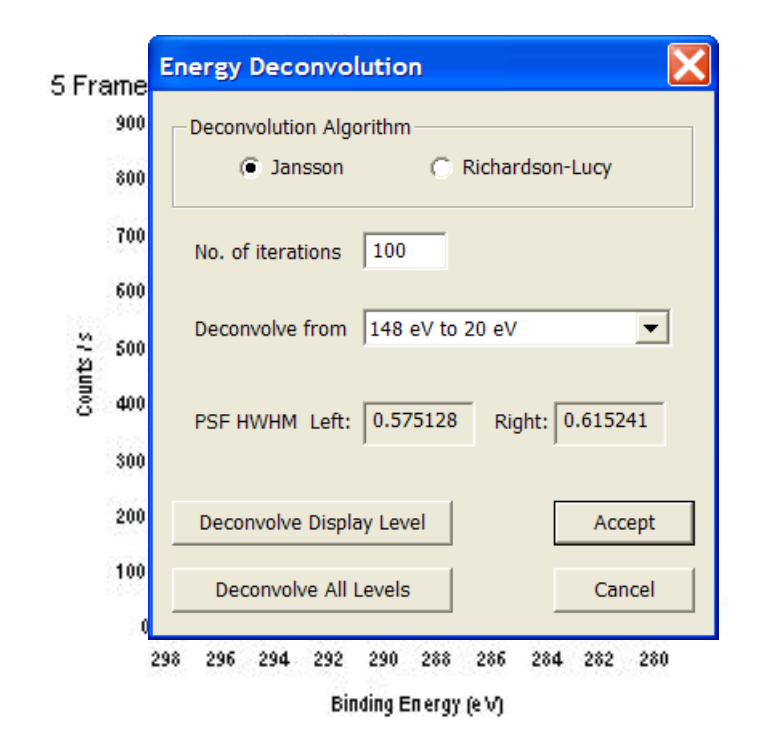

#### Spectrum deconvolution

- PSFs for spectral deconvolution are calculated from spectra acquired from a standard (e.g. Ag3d) at a range of pass energies.
- These are used as the basis of an equation describing the response at any given pass energy
- These can then be applied to scanned or snapshot data to improve energy resolution.

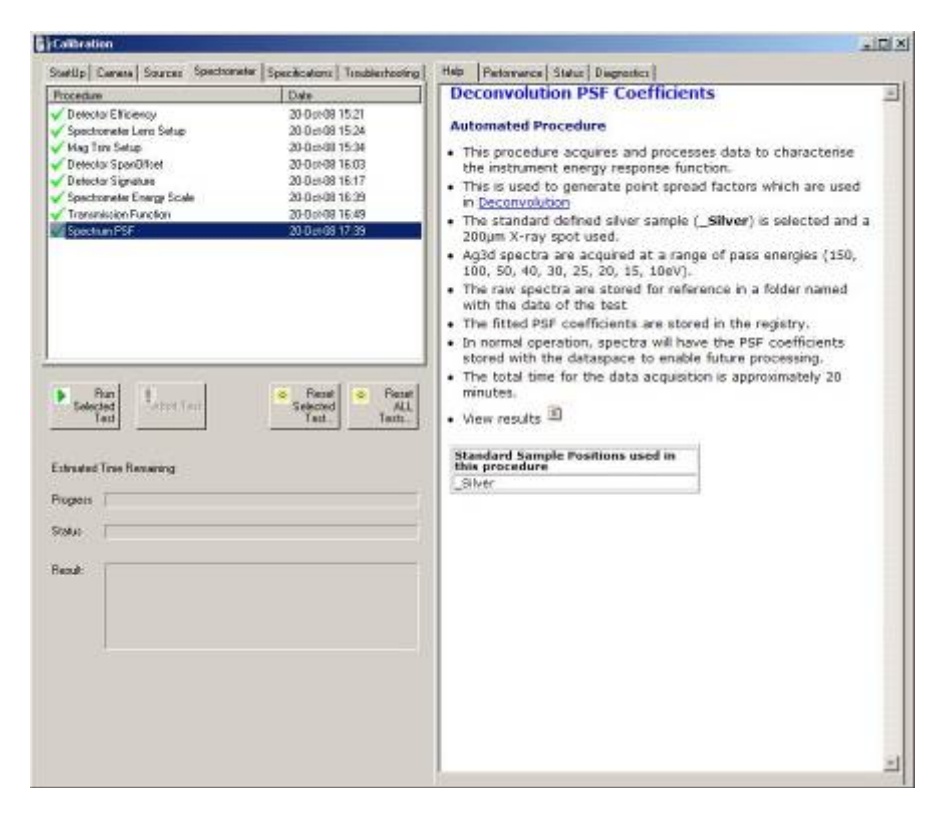

| Energy Deconvolution                                                                |  |  |  |  |
|-------------------------------------------------------------------------------------|--|--|--|--|
| Deconvolution Algorithm     No. of iterations     Jansson C Richardson-Lucy     100 |  |  |  |  |
| PSF Source                                                                          |  |  |  |  |
| • Dataspace                                                                         |  |  |  |  |
| C New Registry Calibrate                                                            |  |  |  |  |
| C PSF File Load File                                                                |  |  |  |  |
| C Old Registry                                                                      |  |  |  |  |
| Effective Pass Energy for 20 Apply                                                  |  |  |  |  |
| PSF HWHM Left: 0.576192 Right: 0.417831                                             |  |  |  |  |
| Deconvolve Display Level Accept                                                     |  |  |  |  |
| Deconvolve All Levels Cancel                                                        |  |  |  |  |

#### Spectrum deconvolution

- Aim to reduce total acquisition time
- Acquire snapshot data at high PE
- Convert high PE data to simulate low PE data
- Factor of 10 improvement in acquisition time
- Ideal for mapping, depth profiling and delicate samples

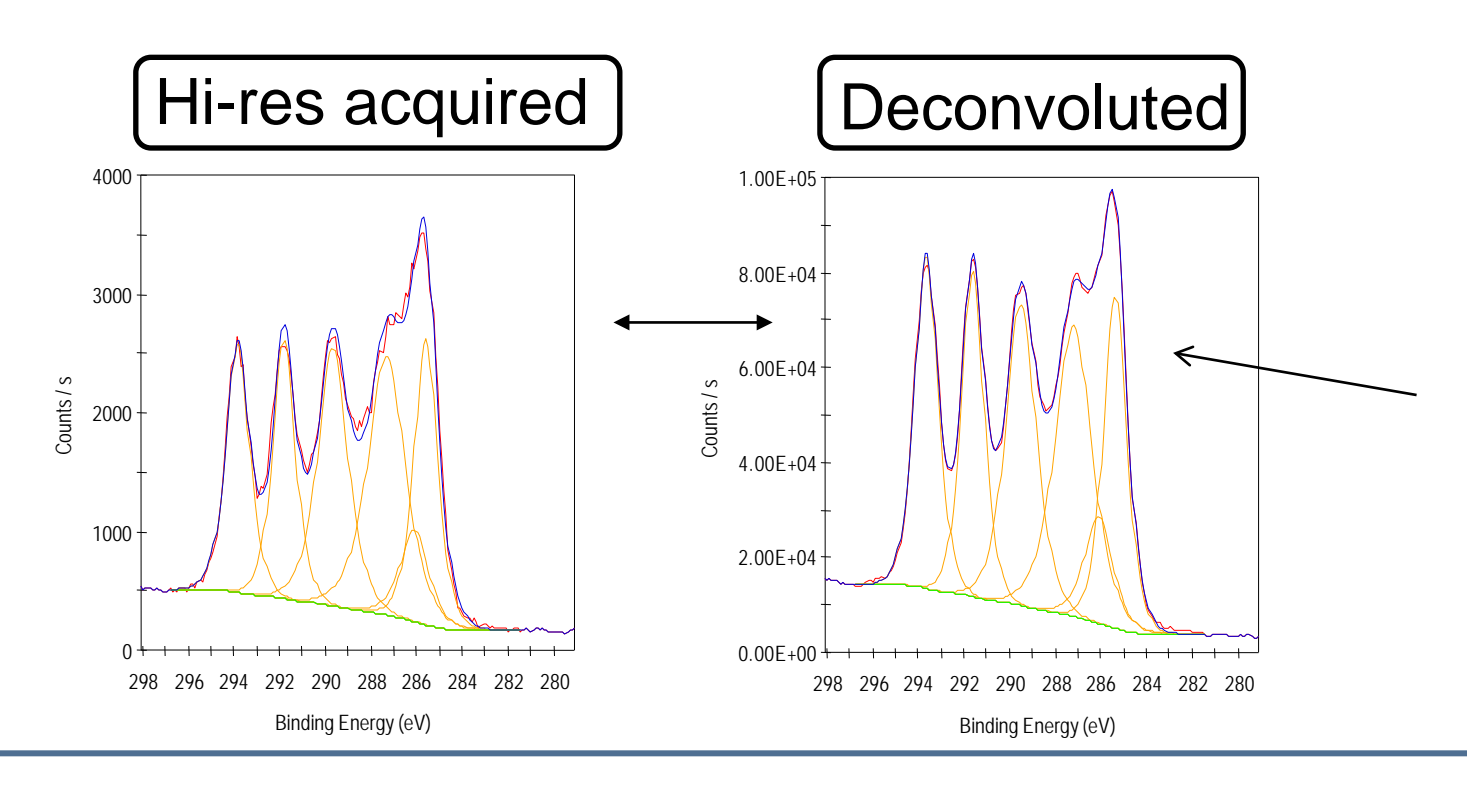

#### Data Resampling

- Sometimes we acquire too many data points oversampling.
- Resampling allows us to correct oversampling
- Also permits interpolation of data sets in case of undersampling
- Works for spectra, images, profiles...

| 🛦 Thermo Avantage                                                           |                                                                                                    |
|-----------------------------------------------------------------------------|----------------------------------------------------------------------------------------------------|
| File Edit View Window Help                                                  |                                                                                                    |
| 🚹 Analysis 🛛 Compare/Overlay 🔥 Modify 🖵 Profile ‡ Arithmetic 🛎 Image 👭 Util | ittes 🖉 Angle Resolved XPS                                                                                |
| 🚎 🔁 🐁 📸 🥶 🗰 🗰                                                               | Resample Data                                                                                             |
| Resample Data                                                               | Selected Axis                                                                                             |
| S3 250 um Sp Coated C60001 DP Processing View Processing View: #2 ×         | Etch Time, Etch Level, 400 Points                                                                         |
|                                                                             | Axes details for first selected data file Etch Time: Start=0 s End=4090.82 s (non-linear) Range=4090.82 s |
|                                                                             | Etch Level: Start=0 End=399 Step=1 Range=399                                                              |
|                                                                             |                                                                                                    |
|                                                                             | Sampling Method Sampling Step                                                                             |
|                                                                             | Simple (Pick)     Z                                                                                       |
|                                                                             | Bilinear     Number Of Points                                                                             |
|                                                                             | Bicubic Current 400 Cancel                                                                                |
|                                                                             | Gaussian       Width in data steps       1.0   New 200                                                    |
|                                                                             |                                                                                                    |

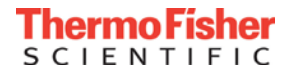

# Data Resampling – Depth Profile

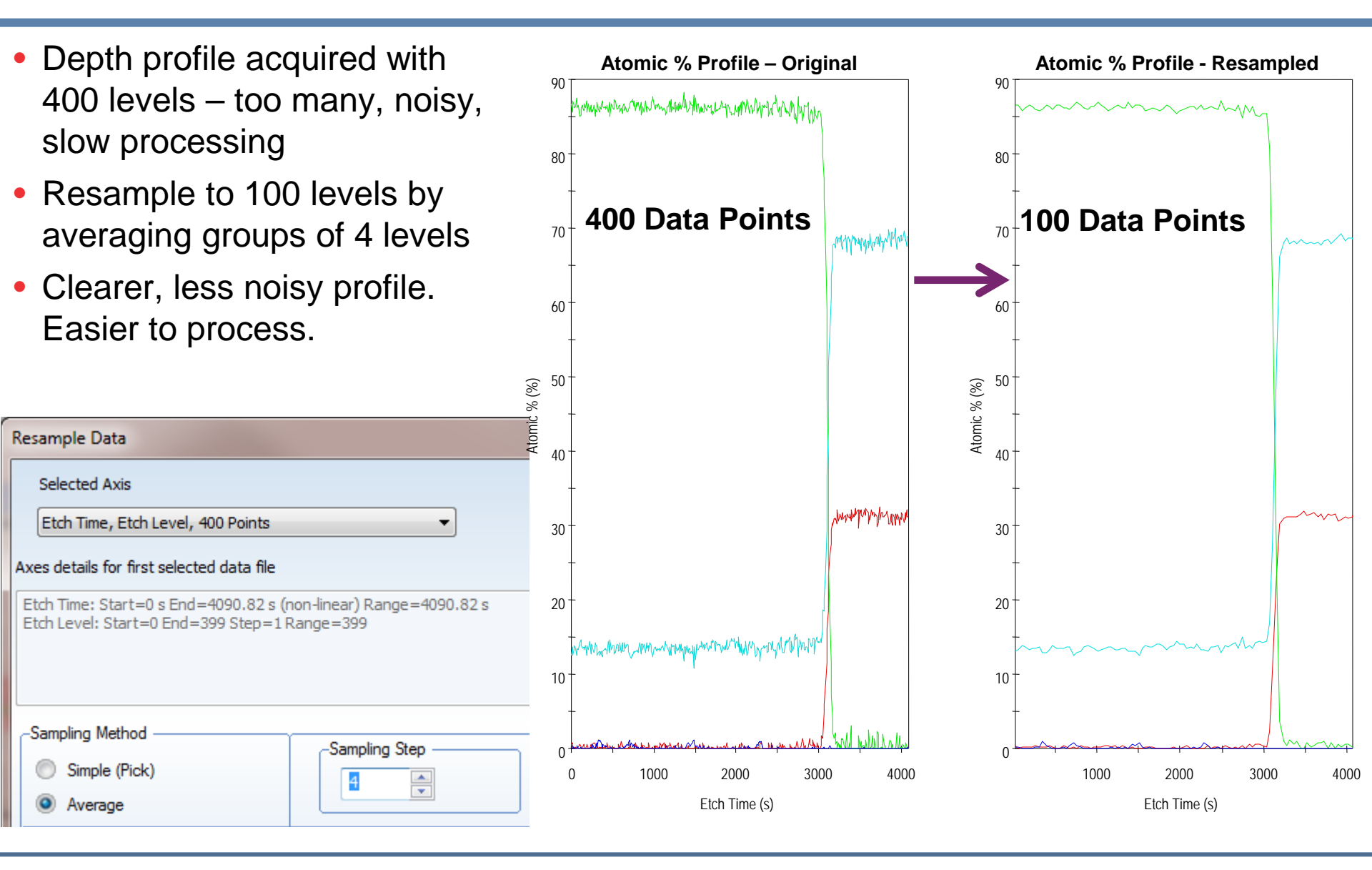

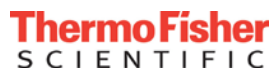

# Data Resampling – XPS Image

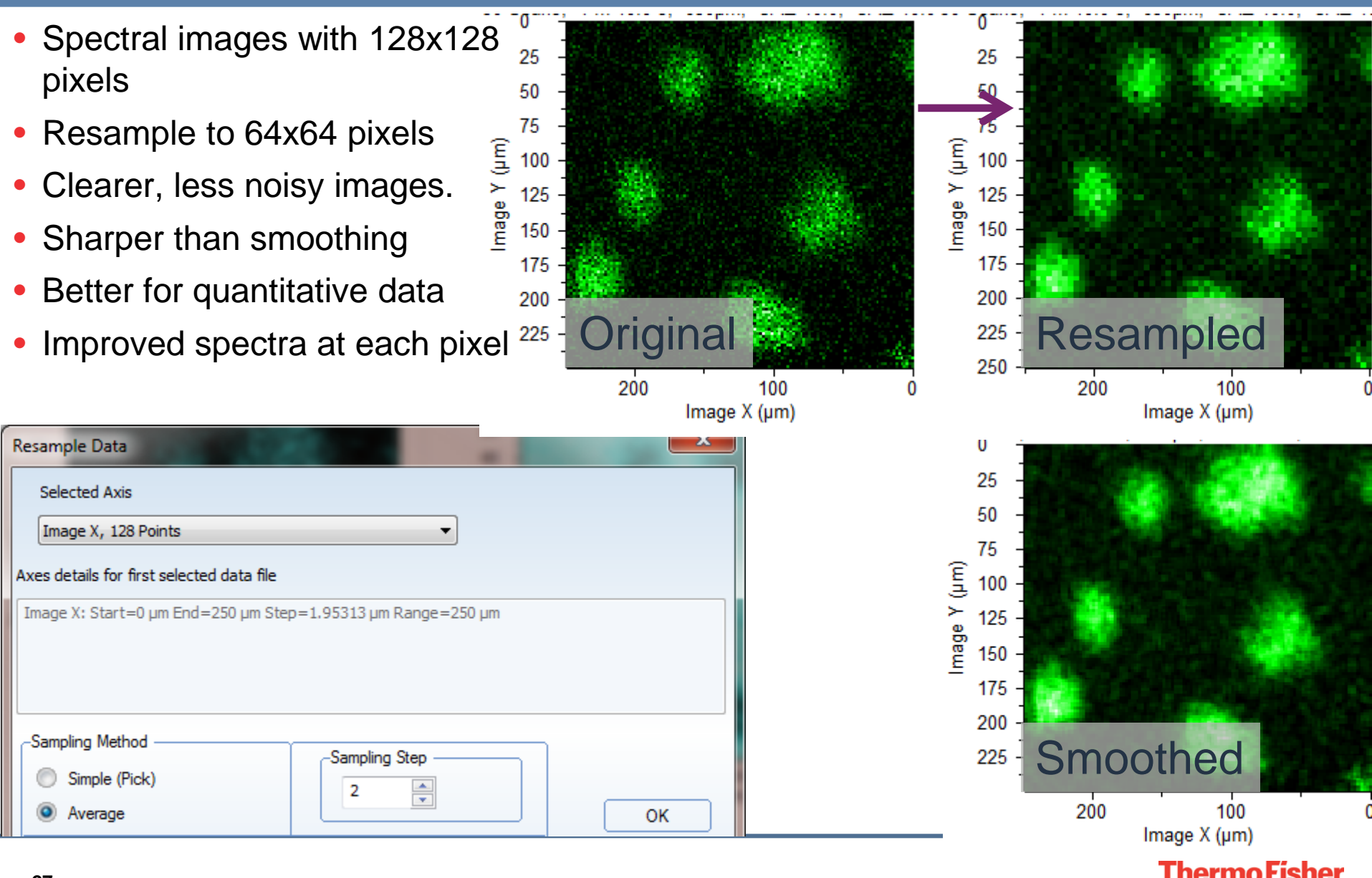

S C Ι Ε Ν Τ Ι F Ι C

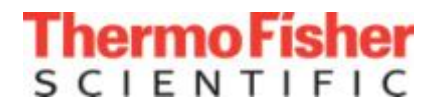

# – Data processing examples

Reviewing multi-level datasets

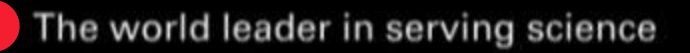

#### Target factor analysis

#### Target factor analysis

- Most significant components selected using TFA
- Data set fitted with significant levels
- Poorly fitted levels added as significant components
- Process continues until all levels fit below signal to noise limit

#### User defined parameters

- Fit range
- Background shape
- Signal averaging for background points
  - Improves background selection for noisy data
- Signal to noise ratio
  - Adjust the sensitivity of the process

| TFA Contr              |            |             |              |
|------------------------|------------|-------------|--------------|
| lterations<br>Converg: | . 3<br>0.1 |             |              |
| Start, eV              | 298.21     | <br>End, e∨ | 278.21       |
| End point a            | verage, eV | 1.00        |              |
| Signal to no           | ise ratio  | 3           | _            |
| #                      | Level      | Rank        | Signal/Noise |
|                        |            |             |              |
| *                      |            |             |              |
| Start TI               | A          | Close       | Accent       |

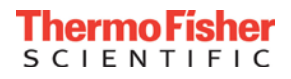

### Non linear least squares fitting

Non Linear least squares fitting **NLLSF Control Dialog**  User can select reference levels Entire data-set fit with reference levels NLLSF Fit Display Reference levels can by 6000<sub>1</sub> Synthetic data Synthetic Peaks Real data Data from within the data set 50001 NLLSE Area Profiles Library reference spectra Possible to combine synthetic and real references 3.00E+04 Area (CPS\*eV) Merged references for doublets User Defined parameters 2.00E+04 Al2p Oxide Fit range Al2p Metal 1.00E+04 Background shape Signal averaging for background points 0.00E+00 Improves background selection for noisy data 10 30 20 40 Non linear components Total shift Etch Level 80 78 16 (4 72 70 Shift increment Merge selection Binding Energy (eV) Start NLLSF Close Accept

# Peak fitting at every level

Peak

BE

Rel Name

Al2p1

Al2pOx

A Al2p3

B

C

Data

- Full fitting parameter control
  - Fix values
  - Link parameters
  - Set ranges
  - Asymmetric peaks
  - Add doublets
- Parameter & constraint management
  - Propagate values and constraints
  - Define data space ranges
- Recipes and automation
  - Save and load peak tables
  - Peak fitting within expt. tree

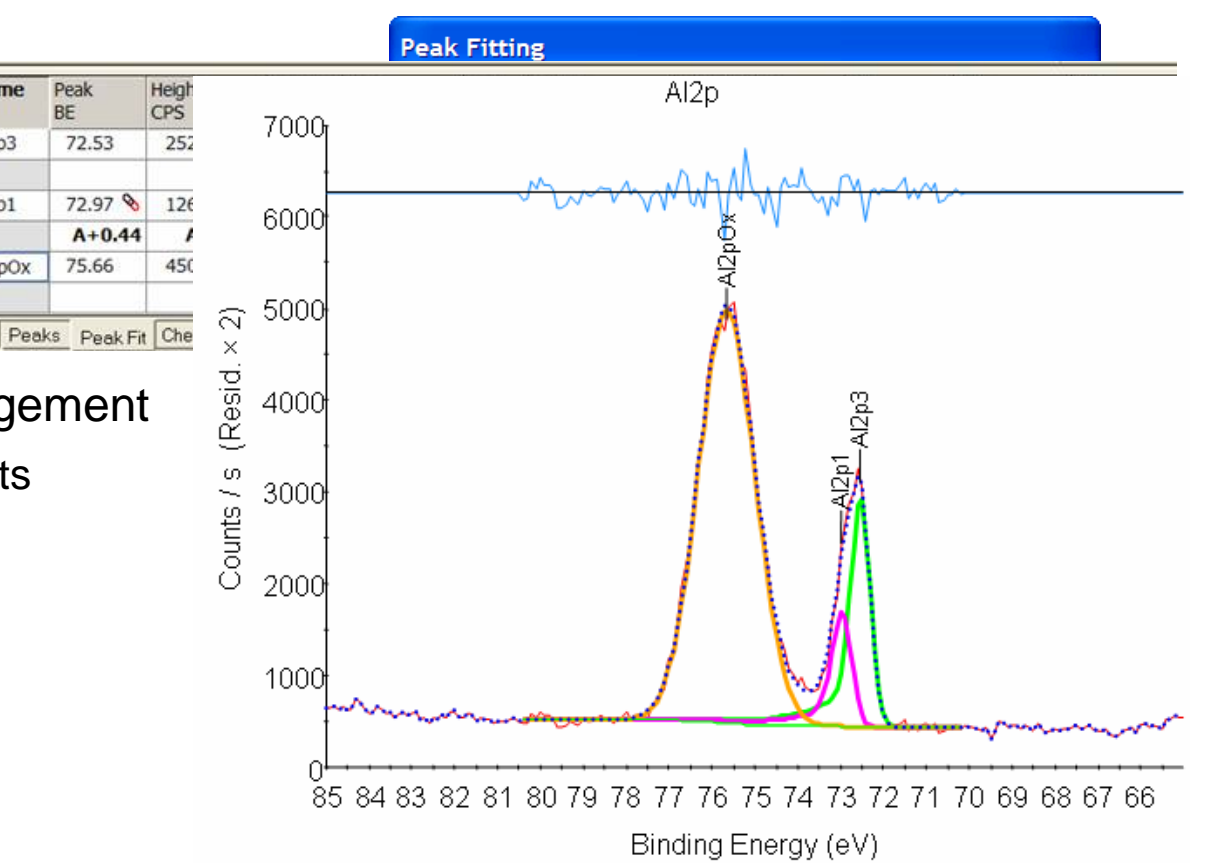

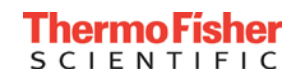

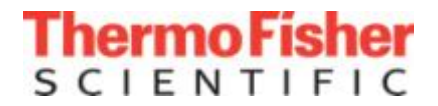

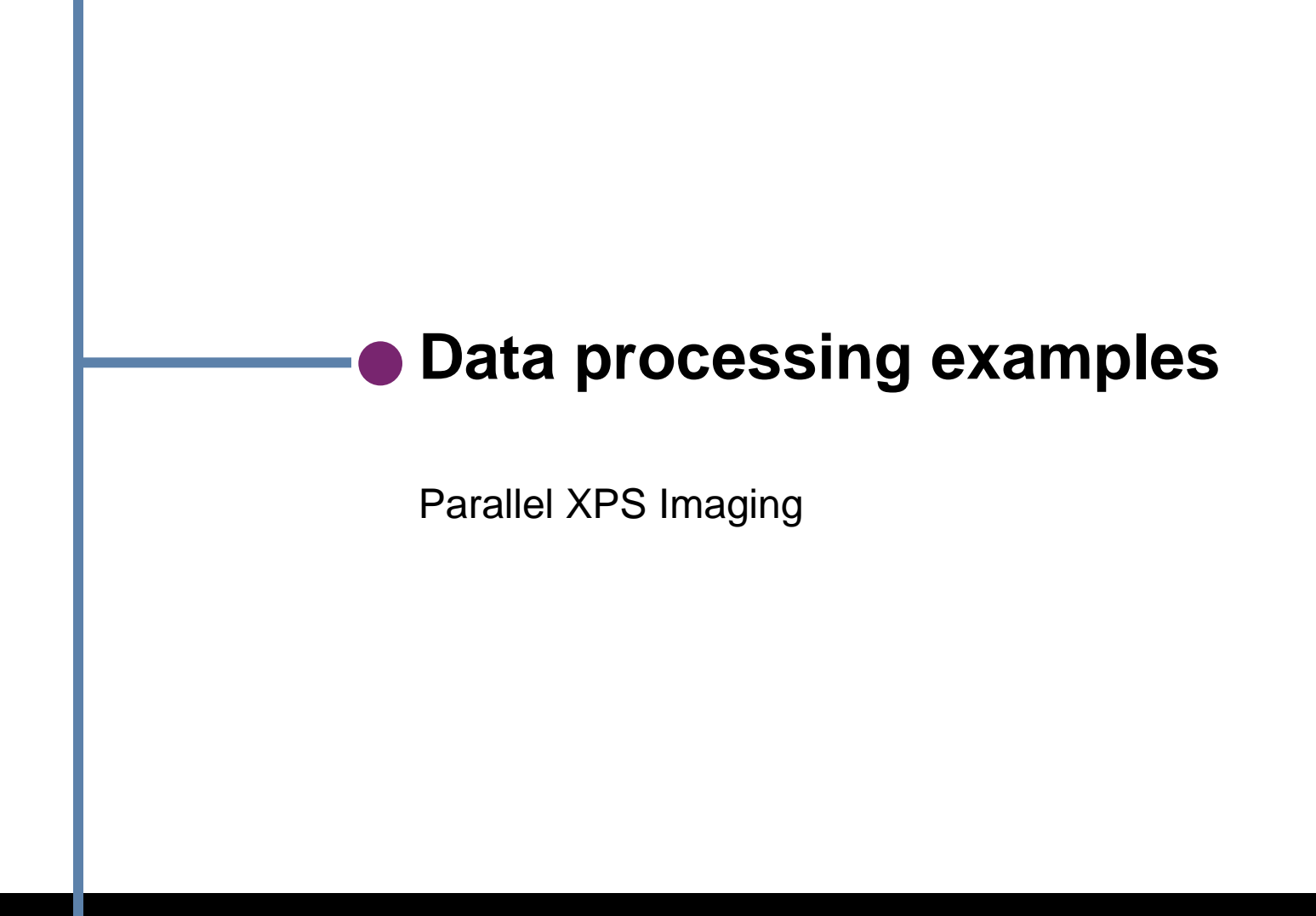

The world leader in serving science

#### **Point XPS Analysis**

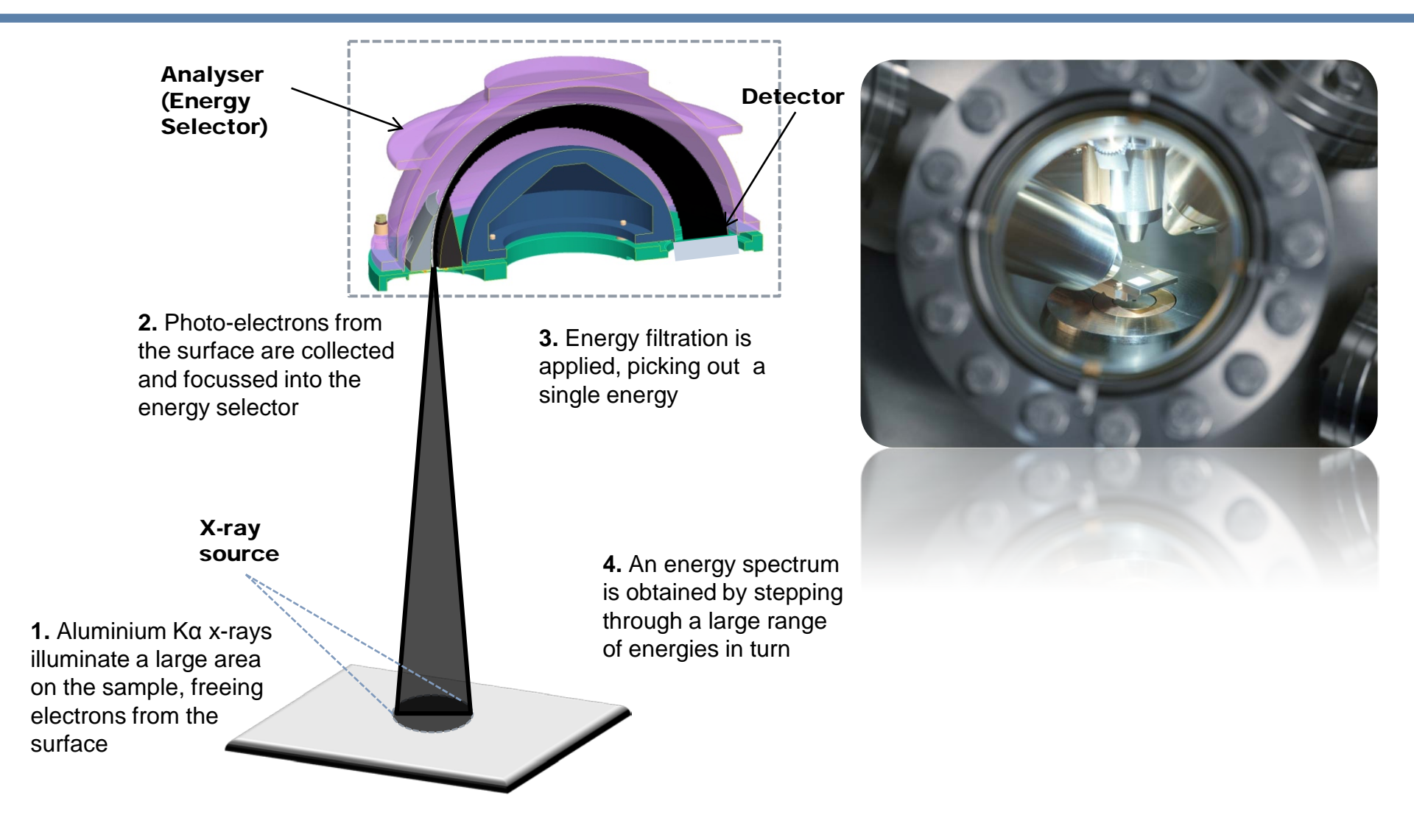

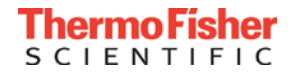

#### Parallel XPS Imaging

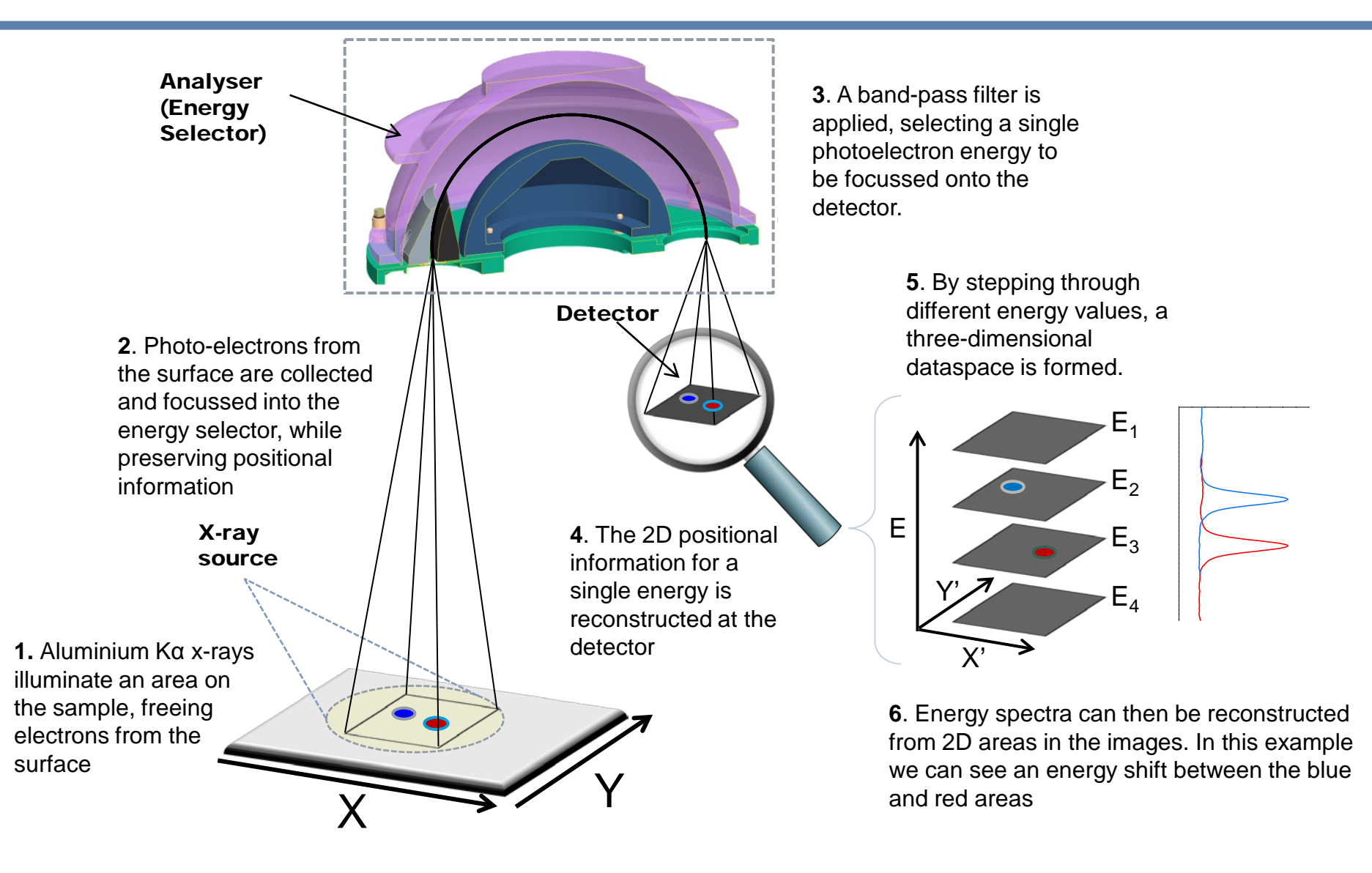

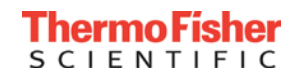

#### Parallel Imaging – 3 Modes of Operation

- There are three possible imaging modes
  - Peak only
  - Peak Background
  - Full Spectrum
- Each has distinct advantages
- Time vs. Information trade-off

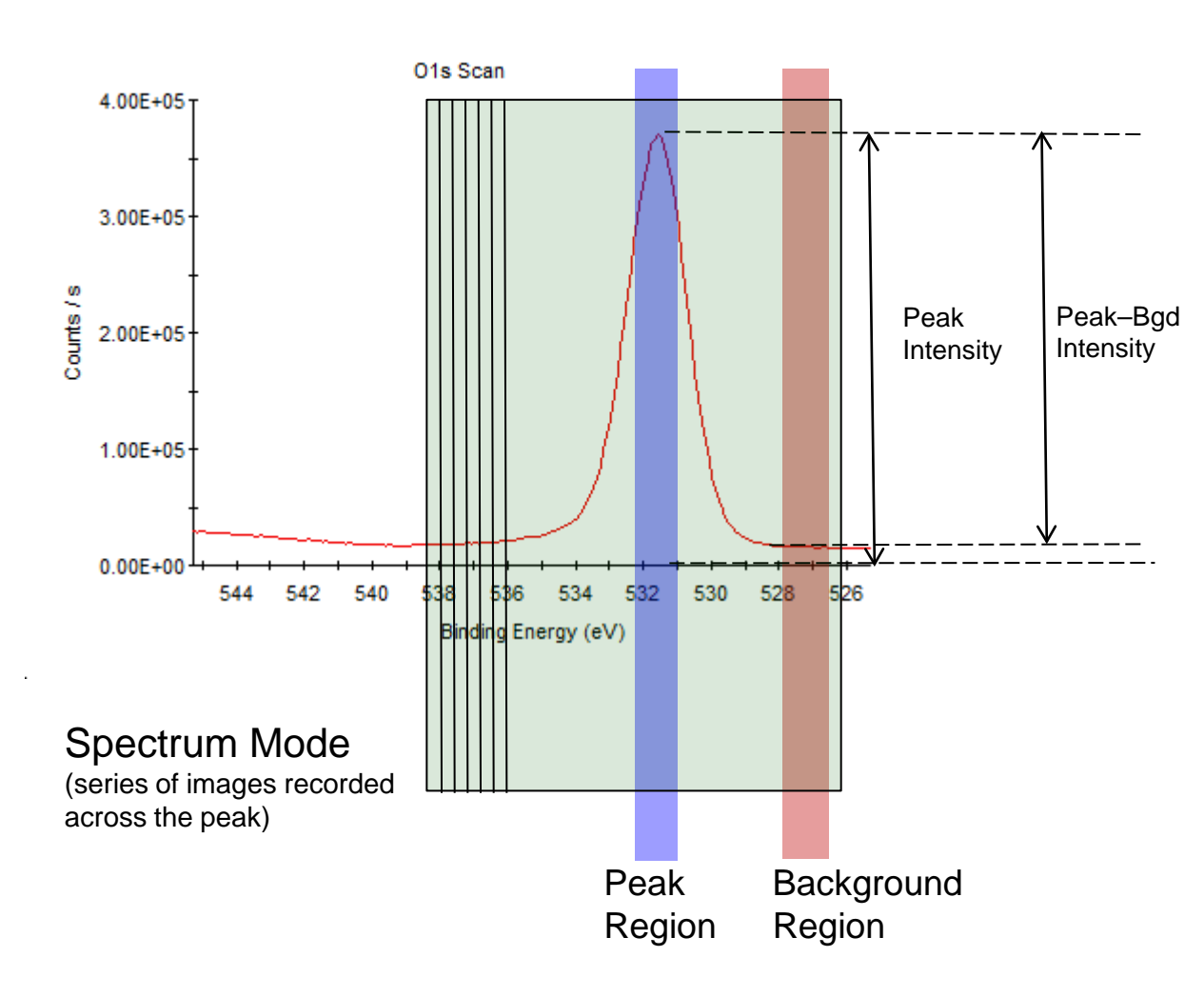

### **Image-Defined Area Selection**

For image-defined area selection we acquire quantitative spectral image sets.

This is a sequence of images spanning a spectral region of interest. The result is an image with a spectrum at each pixel.

Any rectangular area can be selected from the image to generate average spectra from that area.

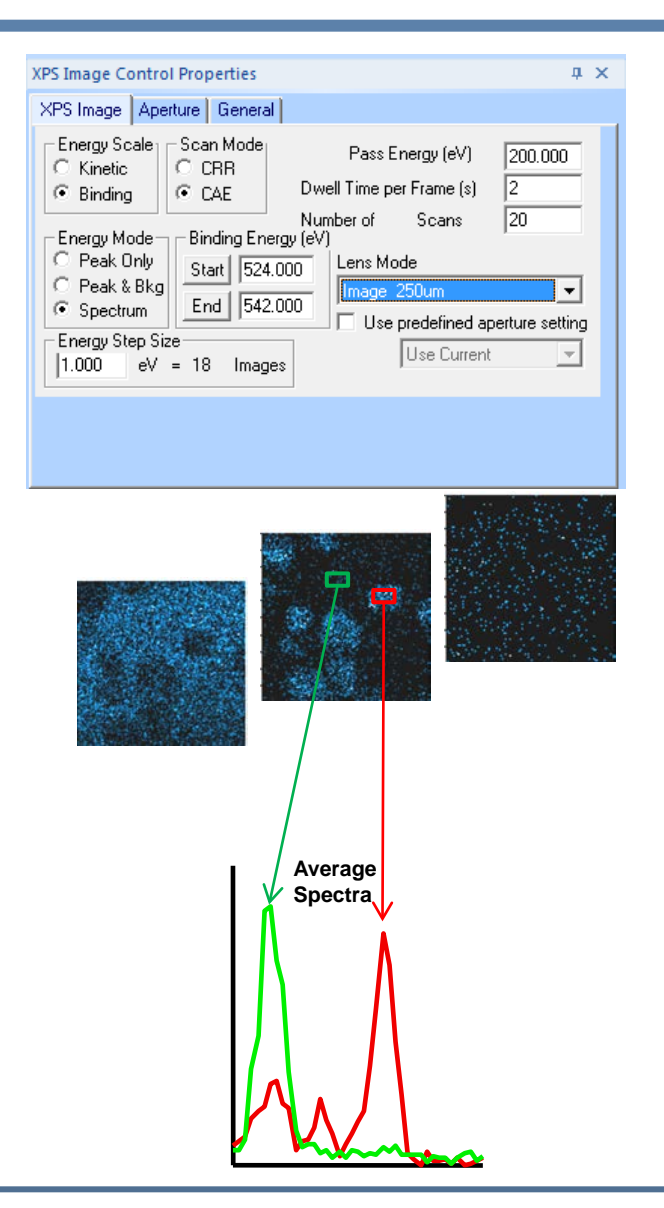

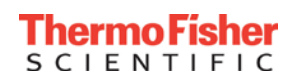

# **Real-Time Imaging For Alignment**

Alignment for selected area XPS using lens-defined analysis is straightforward with real-time parallel XPS imaging. The Spectrometer Control (red box) can be used to start imaging a peak of interest using any chosen instrument parameters. The Current Data View (blue box) then updates continuously (usually every 1-2 seconds) with a live XPS image of the sample. The live camera view (green box) allows fine changes in stage position to centre a feature of interest in the image, either by using the move arrow buttons or by double-clicking within the camera image.

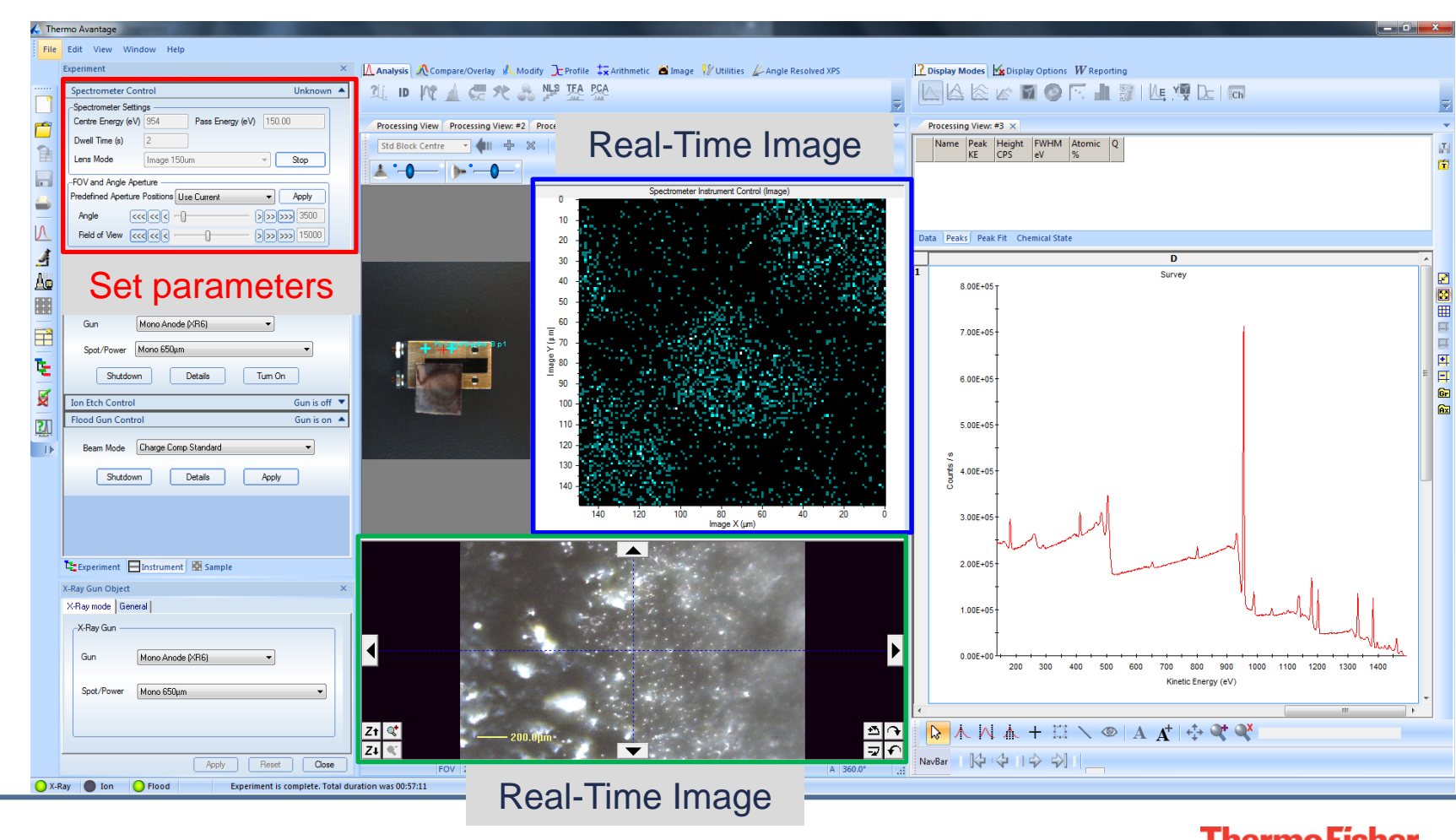

S C Ι Ε Ν Τ Ι F Ι C

37

### **Real-Time Imaging For Alignment**

Once a feature is centred, the analysis area can be chosen using the aperture control (red box). This lets the user close the field of view iris until the analysis area is within the feature of interest. The live image updates to show the iris closing, so that the size and location of the analysis area is precisely known. Small-area XPS can then be performed using the same iris settings, so that the analysis area is exactly the same as in the image.

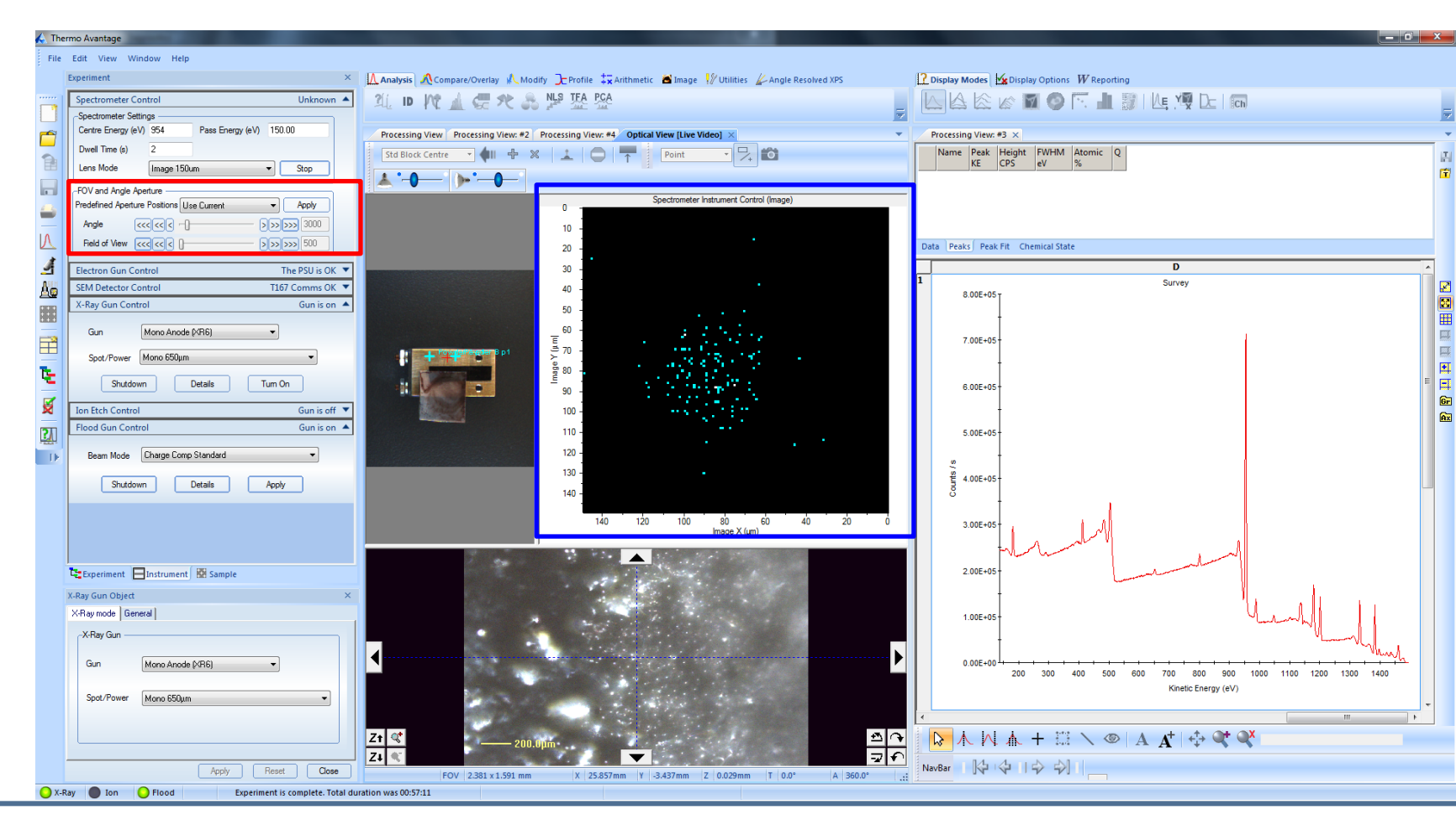

Thermo Fisher

# CO<sub>2</sub> Treated catalyst XPS Imaging Example

- Dispersed catalyst grains were studied
- Parallel imaging technique, 250 µm FOV
- Quantitative spectral imaging data
- Sequences of images in small energy steps across each peak.
- Images with a quantifiable spectrum at each pixel.
- The images were acquired with an analyser pass energy of 60 eV and an energy step between images of 0.2 eV. Each image sequence was acquired for 10 scans (8 for Si2p). Therefore each single-energy image was acquired for about 20 seconds.

C:\E250XI\3050 UFBA\20110228\Run 3\Mono 900µm\S4 68 img\OpticalView.vgd

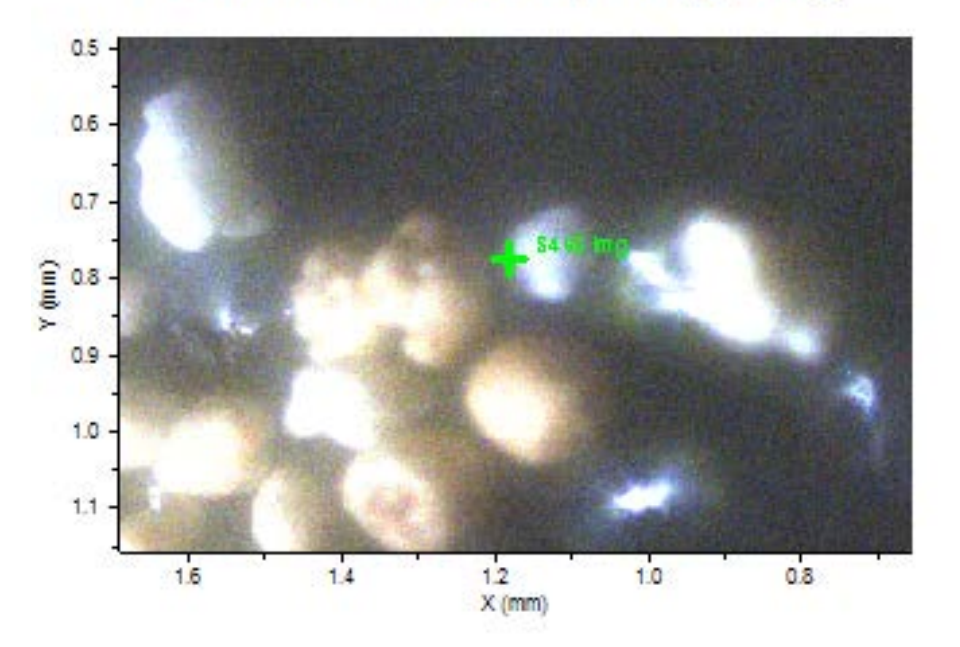

- Acquisition Regions
  - Si2p
  - 01s
  - C1s
  - Fe2p
  - Ni2p

- A zoomed-in portion of the optical view shows the particles at the analysis position
- One of the particles at the centre is brown,
  - •The other is white.
  - Do these particles have a different surface composition?

- As an example, some of the O1s spectral image data
- 60 images were acquired in total, from 525-537 eV binding energy, in steps of 0.2 eV.
- The spectrum shown generated by averaging spectra from all 16384 pixels in the image set
- Represents the total O1s spectrum with no spatial information left.
- Five images from the set are shown below, with arrows showing the binding energy they correspond to. The middle three show varying intensities on the particles as the binding energy changes. This demonstrates that the two particles have different oxygen chemistries.

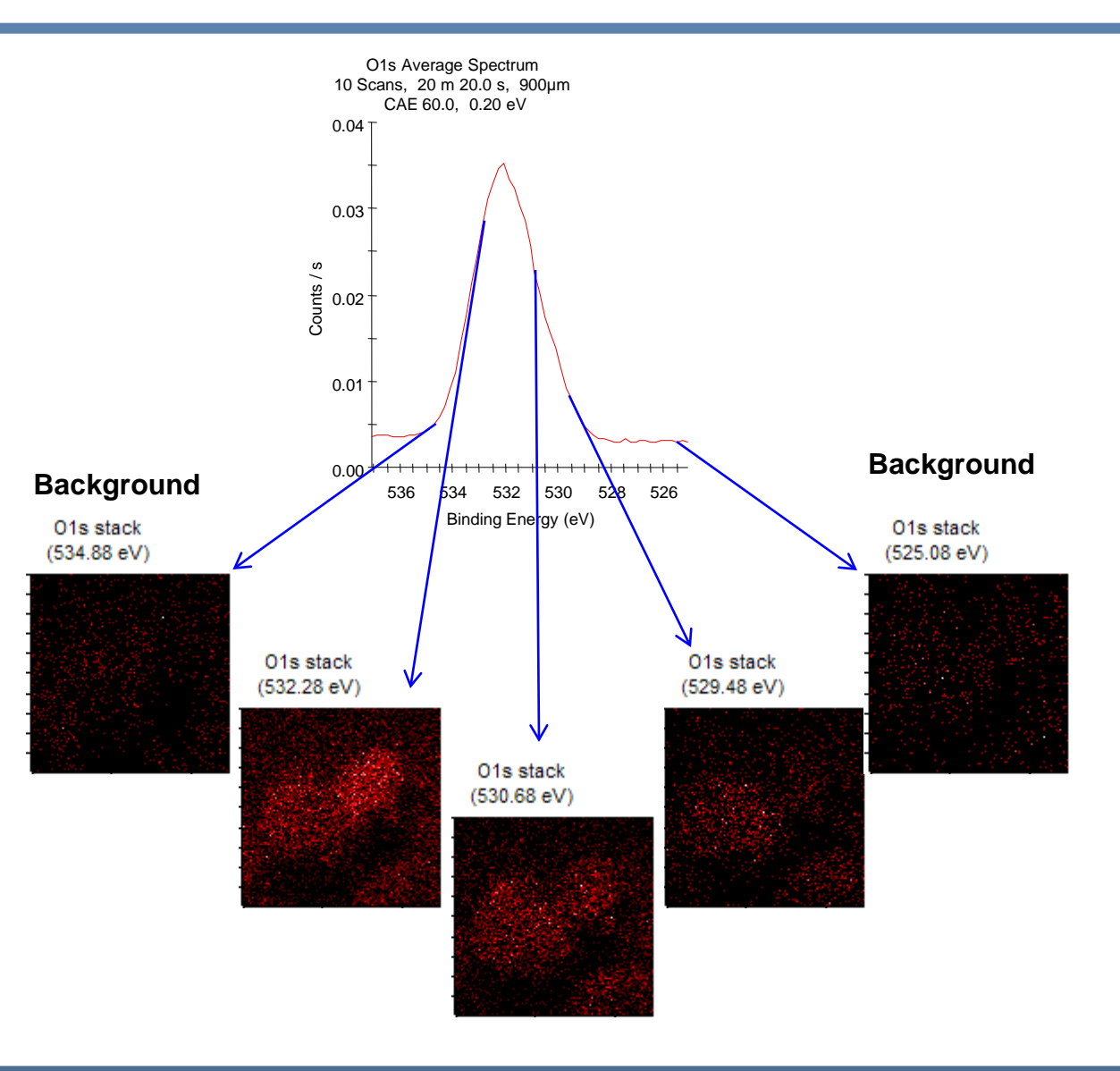

(C1s)

100

Image X (µm)

•The data sets were quantified to generate atomic % images of the sample, shown here. These show two particles fully within the imaged area, one large and one small. The approximate outlines of the particles are shown on the Si2p image.

 The Si2p image shows both particles with similar signal intensity.

 O1s shows a stronger signal from the small particle.

0

50

(Im) 100 J 150

200

 Fe2p and Ni2p3 show a stronger signal from the larger particle.

 This indicates that the smaller particle has lower concentrations of metallic species at the surface •Does this explain the colour change?

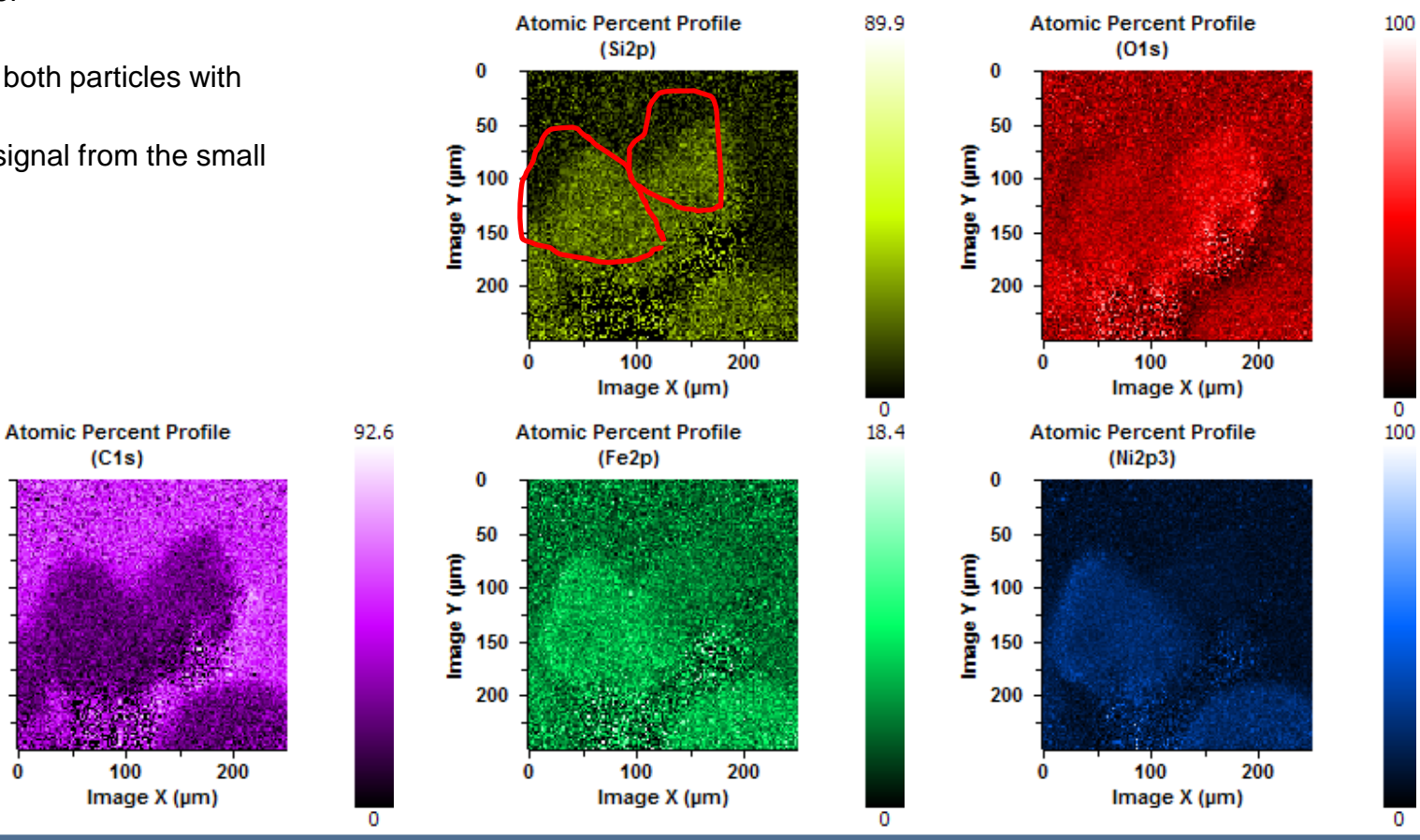

S C Ι Ε Ν Τ Ι F Ι C

- Rectangular areas were defined on the at.% images (shown on the Si image below left), and the spectra from all pixels within those areas were averaged together. A comparison of spectra from the large particle (red) and small particle (green) shows that the small particle has virtually no Fe or Ni, and increased C and O (and a small increase in Si).
- On the large particle, the O1s spectrum shows a clear metal oxide peak to low binding energy, but that is weak or missing from the small particle.

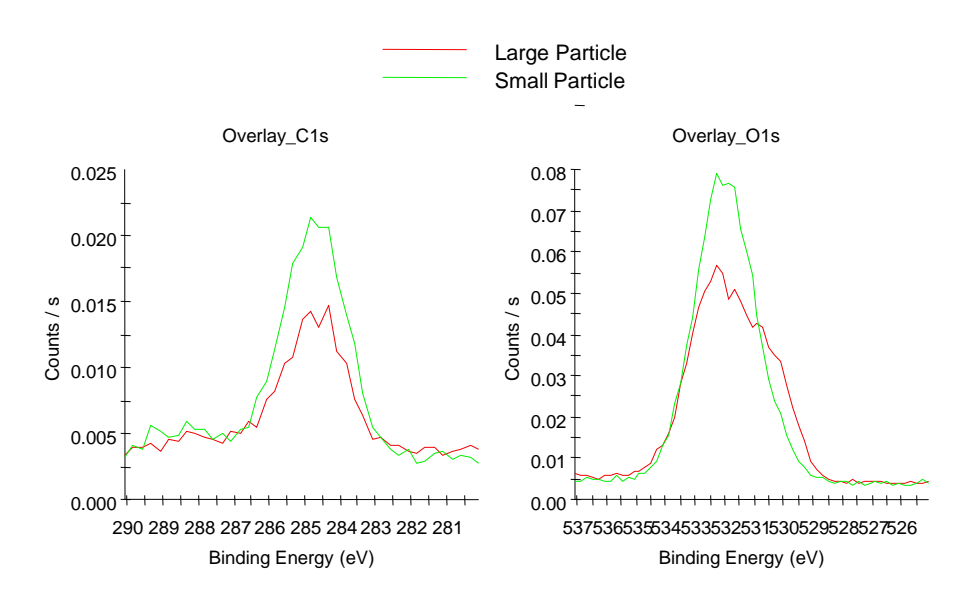

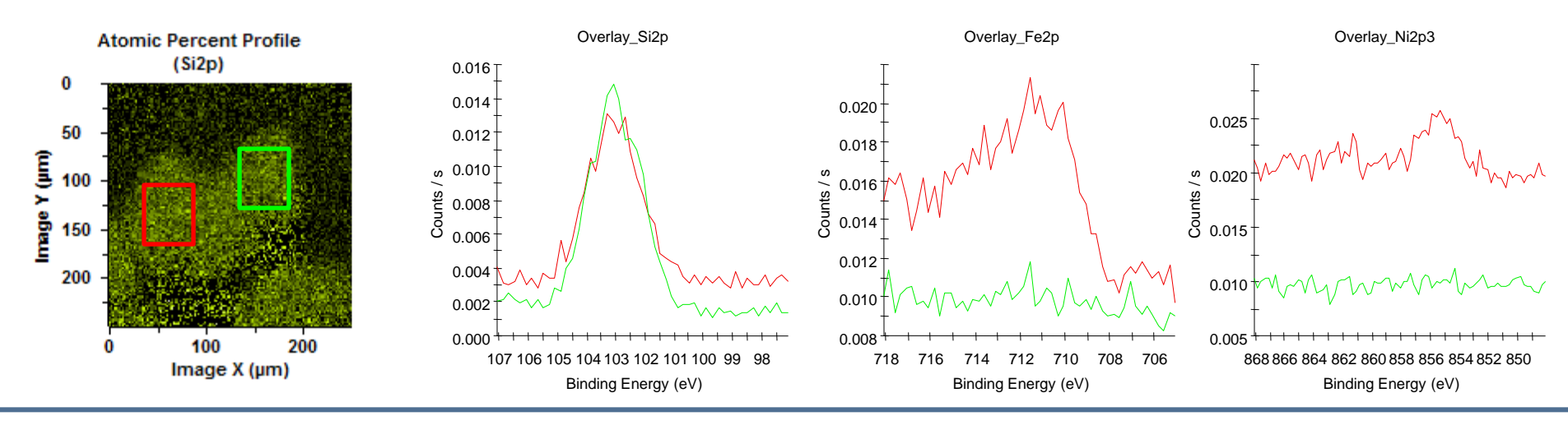

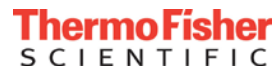

- The principal component analysis (PCA) algorithm was applied to the O1s spectral image set. This identified two factors, shown right. The second (green) factor is dominated by metal oxide chemistry, whereas the first (red) is more typical of Al and Si oxides, and organic material.
- The two factors were then fitted back into the original data to plot the distributions of the two chemical states. An example of this is shown far right, with the two factors fitted to one of the spectra from a single pixel in the image set. One strength of PCA is clear here the factors identified in the process have much better signal statistics than any single spectrum in the data set. This is due to the PCA function using the entire data set to identify signals and reduce noise.
- After fitting the PCA factors to the data, the atomic % images presented earlier were regenerated, including the two O1s states.
- The O1s images are shown below. PCA 1, the "other" oxygen, is on both particles but is stronger on the smaller one. PCA 2, the metal oxide, is only strong on the large particle. The different distributions of the two states are clear from the PCA analysis.

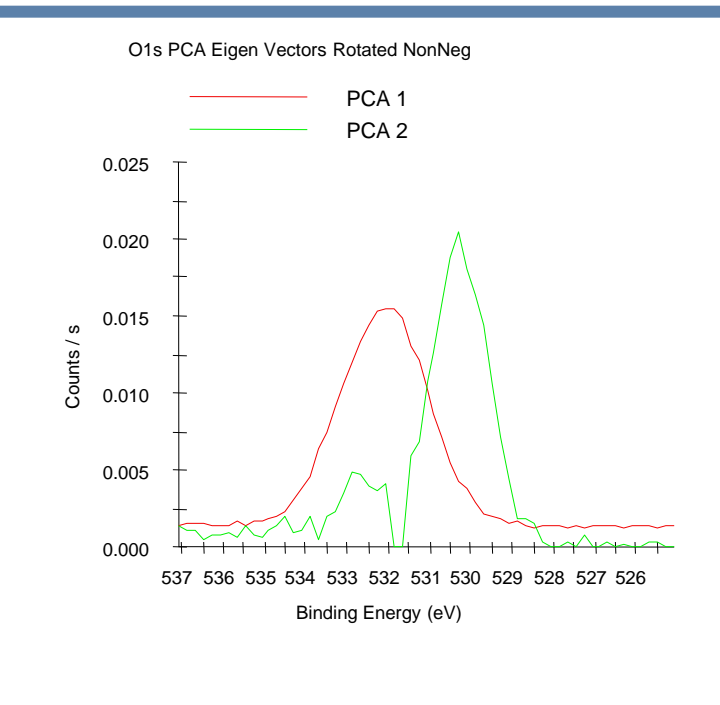

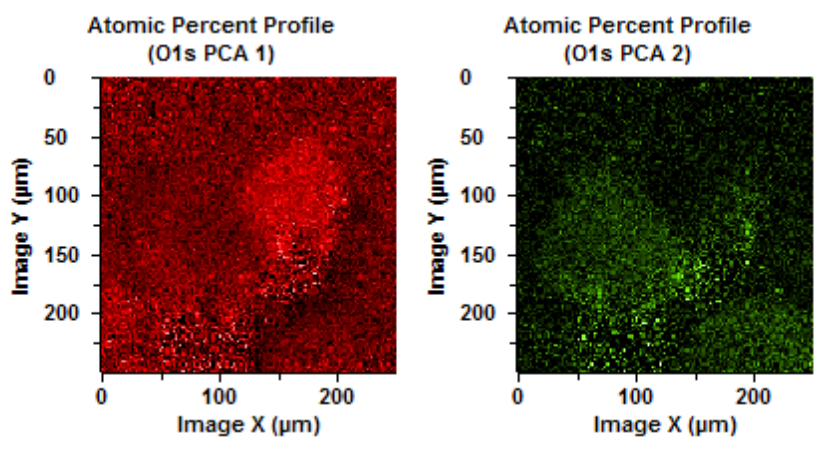

### CO<sub>2</sub> Treated spent catalyst: Phase analysis Result

- For further detail, the Phase Analysis algorithm was used, which applies principal component analysis (PCA) to the quantified compositional information at each pixel. This effectively looks for areas of similar composition in the sample
- The phase analysis algorithm identified three compositional phases as shown in the phase image here.
- The first phase (red) is the surrounding carbon tape.
- The second phase (green) is all particles within the image.
- The third phase (blue) highlights the brown coloured particles, but not the smaller white particle.

Overlayed Interpolated Phases (Overlayed Image) 10 Scans, 20.0 s, 900µm, CAE 60.0, CAE 60.0

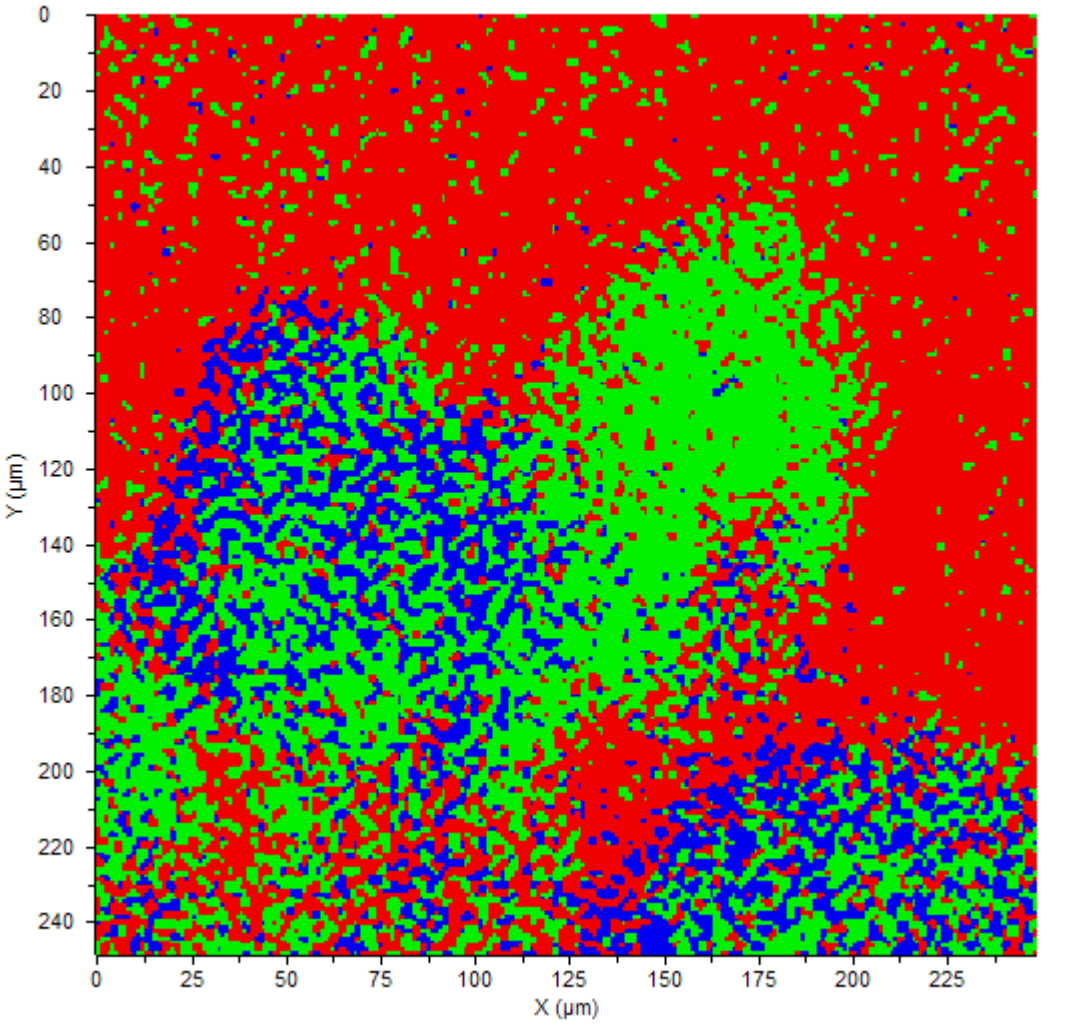

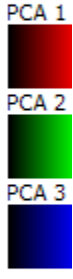

The phase analysis routine generates average spectra from each phase, by combining the spectra from all of the red, green and blue pixels. These are shown here, together with the compositional information from these average spectra.

Average Atomic %

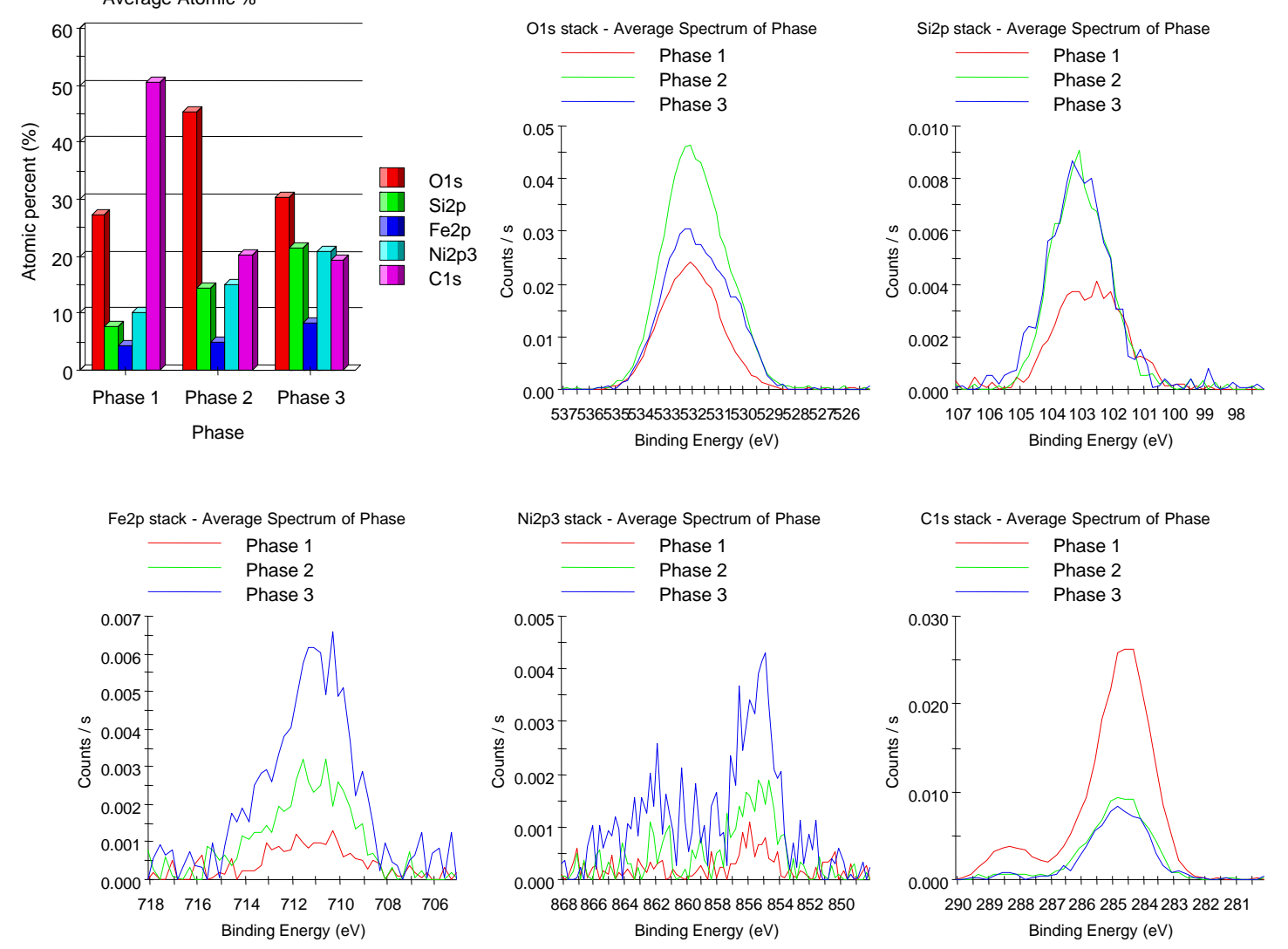

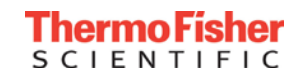

Average spectra were generated from rectangular areas on the large (red) and small (green) particles as before. The spectra are shown here. These have been quantified to give the composition tables below. This data shows that the white particle does have a small amount of Fe and Ni, and has a similar amount of V to the brown particle.

| Peak                                                                          | BE/eV                                                | At. %                                            |
|-------------------------------------------------------------------------------|------------------------------------------------------|--------------------------------------------------|
| Si2p                                                                          | 102.9                                                | 16.68                                            |
| C1s                                                                           | 284.6                                                | 23.32                                            |
| V2p3                                                                          | 516.3                                                | 0.24                                             |
| 01s                                                                           | 532.0                                                | 55.93                                            |
| Fe2p                                                                          | 710.7                                                | 2.26                                             |
| Ni2p3                                                                         | 855.4                                                | 1.57                                             |
|                                                                               |                                                      |                                                  |
|                                                                               |                                                      |                                                  |
| Peak                                                                          | BE/eV                                                | At. %                                            |
| Peak<br>Si2p                                                                  | <b>BE / eV</b><br>103.0                              | <b>At. %</b><br>17.42                            |
| Peak<br>Si2p<br>C1s                                                           | BE / eV<br>103.0<br>284.6                            | At. %<br>17.42<br>32.72                          |
| Peak<br>Si2p<br>C1s<br>V2p3                                                   | BE / eV<br>103.0<br>284.6<br>517.1                   | At. %<br>17.42<br>32.72<br>0.18                  |
| Peak<br>Si2p<br>C1s<br>V2p3<br>O1s                                            | BE / eV<br>103.0<br>284.6<br>517.1<br>532.0          | At. %<br>17.42<br>32.72<br>0.18<br>49.13         |
| Peak           Si2p           C1s           V2p3           O1s           Fe2p | BE / eV<br>103.0<br>284.6<br>517.1<br>532.0<br>712.4 | At. %<br>17.42<br>32.72<br>0.18<br>49.13<br>0.21 |

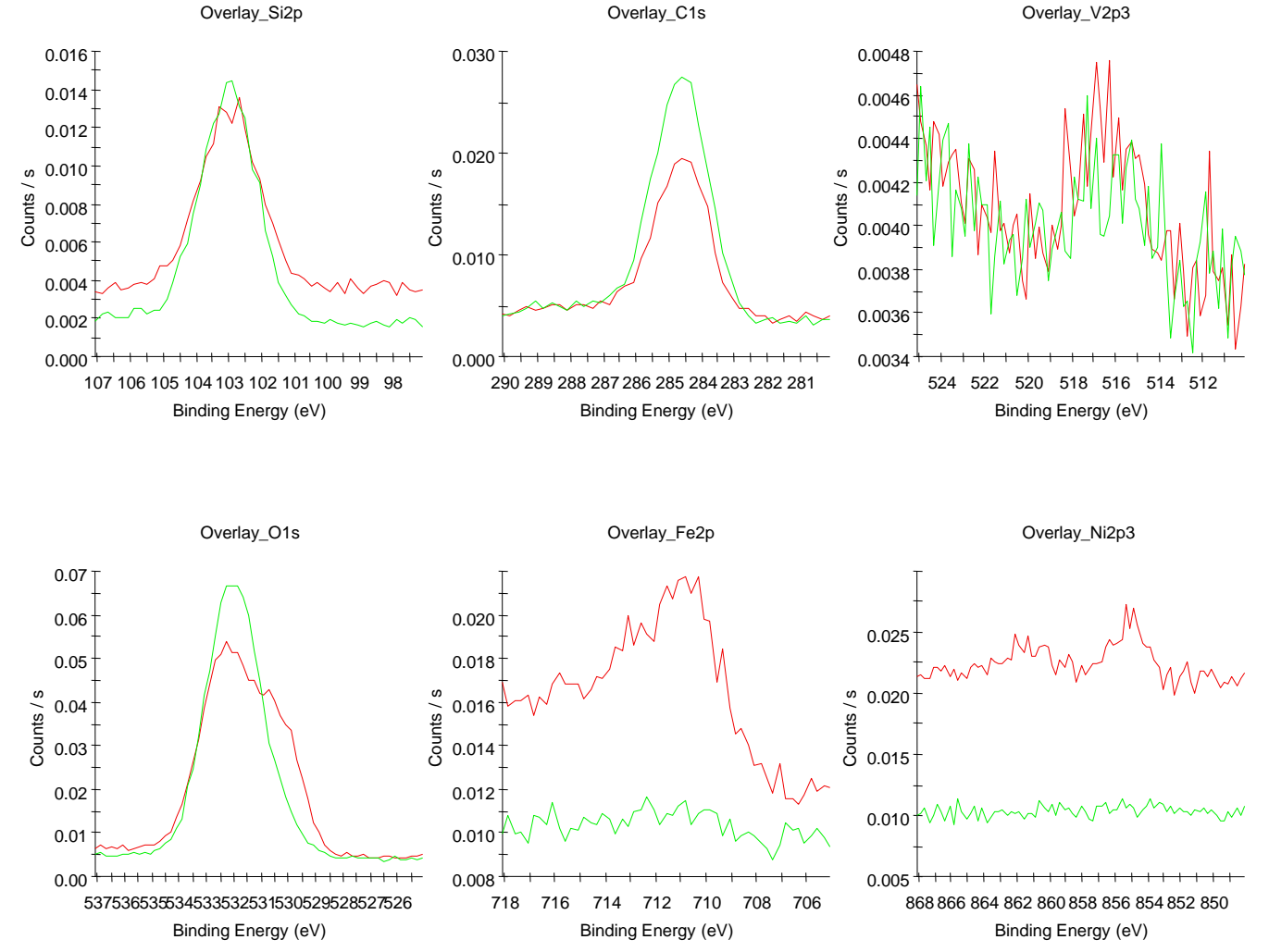

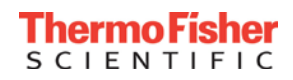

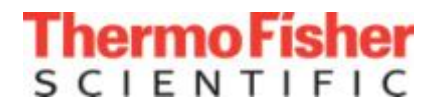

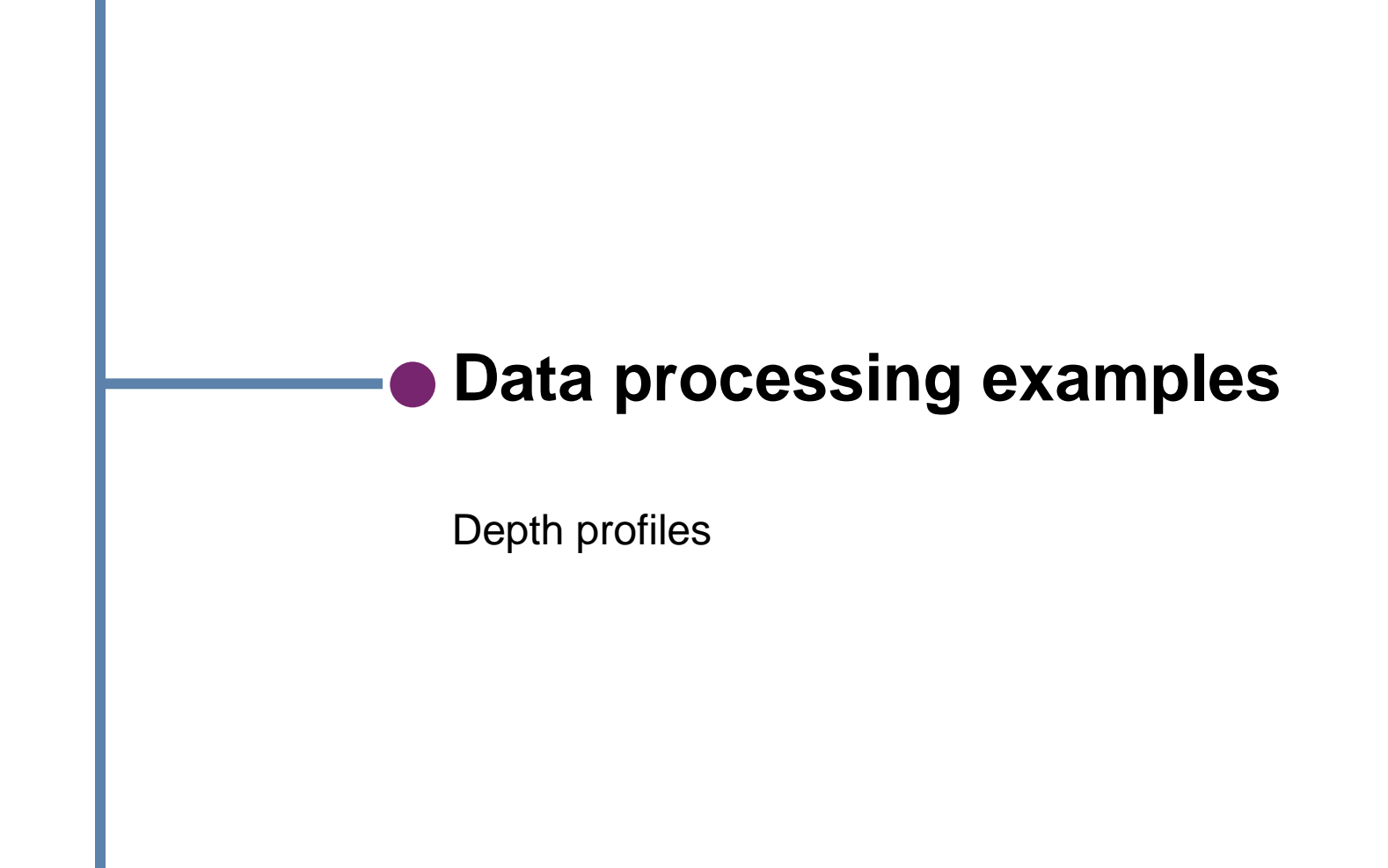

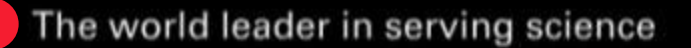

#### Depth profile deconvolution

- Corrects for sampling depth
- Using Briggs and Seahs equation

 $\langle (z) = I(z) - d(I)/dz * \lambda$ eq. (4.9) on p155 of Briggs and Seah

- Attenuation length is calculated using an "Average Matrix"
- Simple fast implementation
- Improves resolution of ultra shallow profiles
- Resolves discrete interface layers

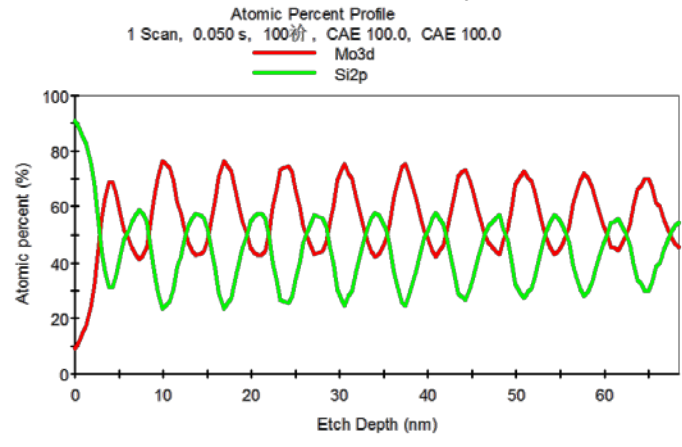

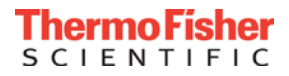

#### Depth profile deconvolution

#### SiOxNy/Si Profile

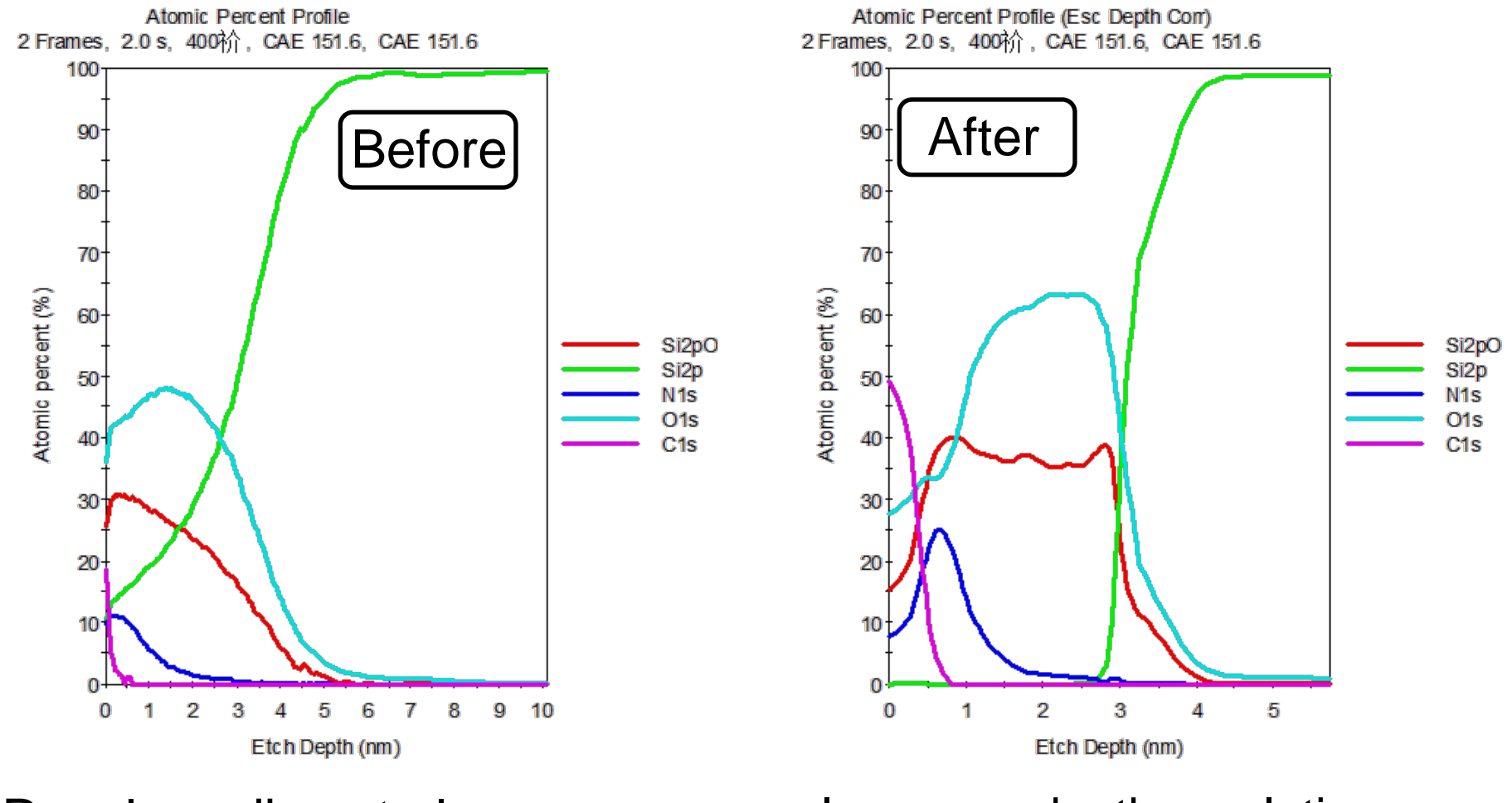

Resolves discrete layers

Improves depth resolution

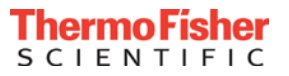

#### PCA depth profile analysis

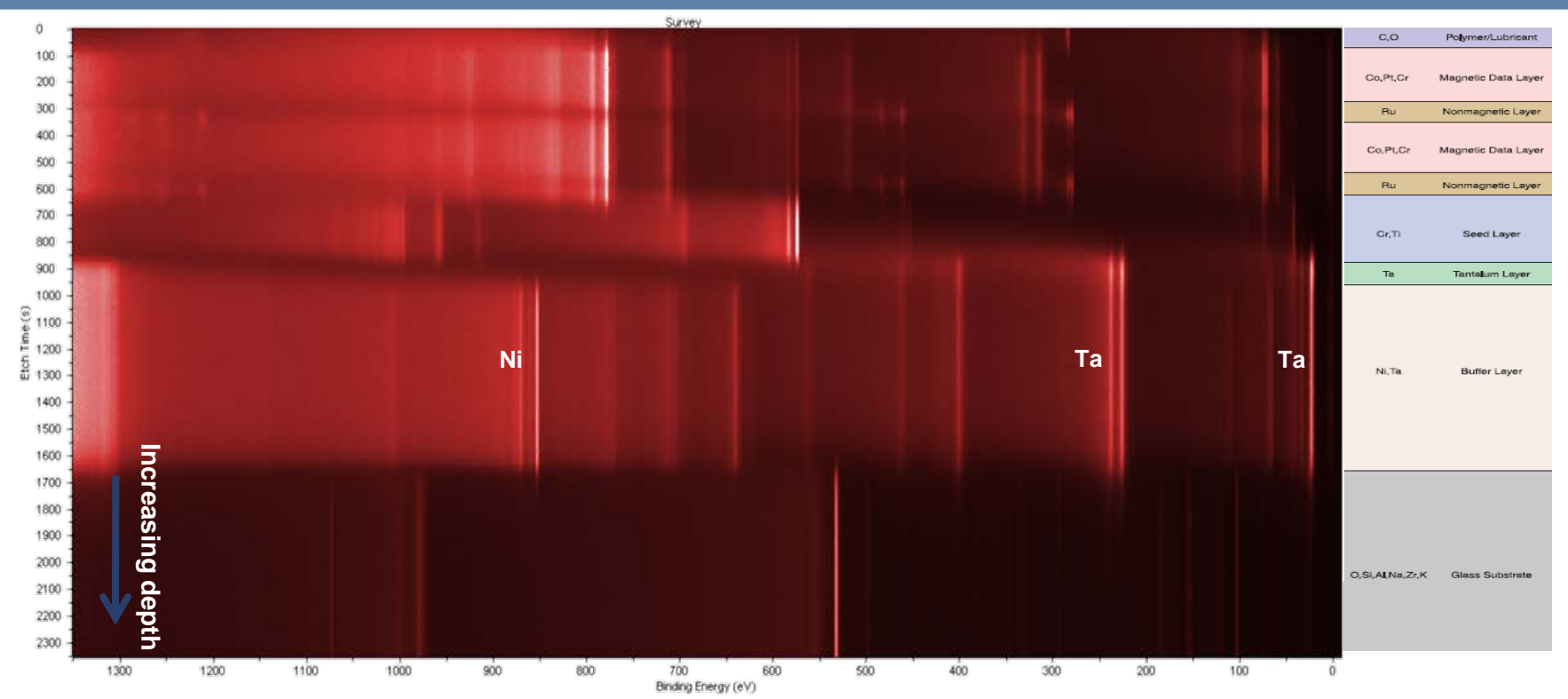

•Survey depth profiling is a method which captures all XPS-detectable elements during a depth

•It is not necessary to know all of the potential elements in the composition profile prior to analysis

•Only feasible with high sensitivity XPS system, combined with rapid-response electronics/software for data collection

•Above example is K-Alpha survey depth profile of a hard disk

•Survey spectra at each profile level have only 9s acquisition time and total time to substrate is only 100 mins

•All elements within the disk have been detected

•Avantage datasystem allows collection of survey spectra to be viewed as an "image", which can then be directly correlated with the layer structure of the hard disk

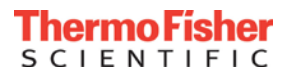

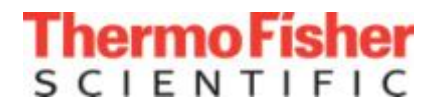

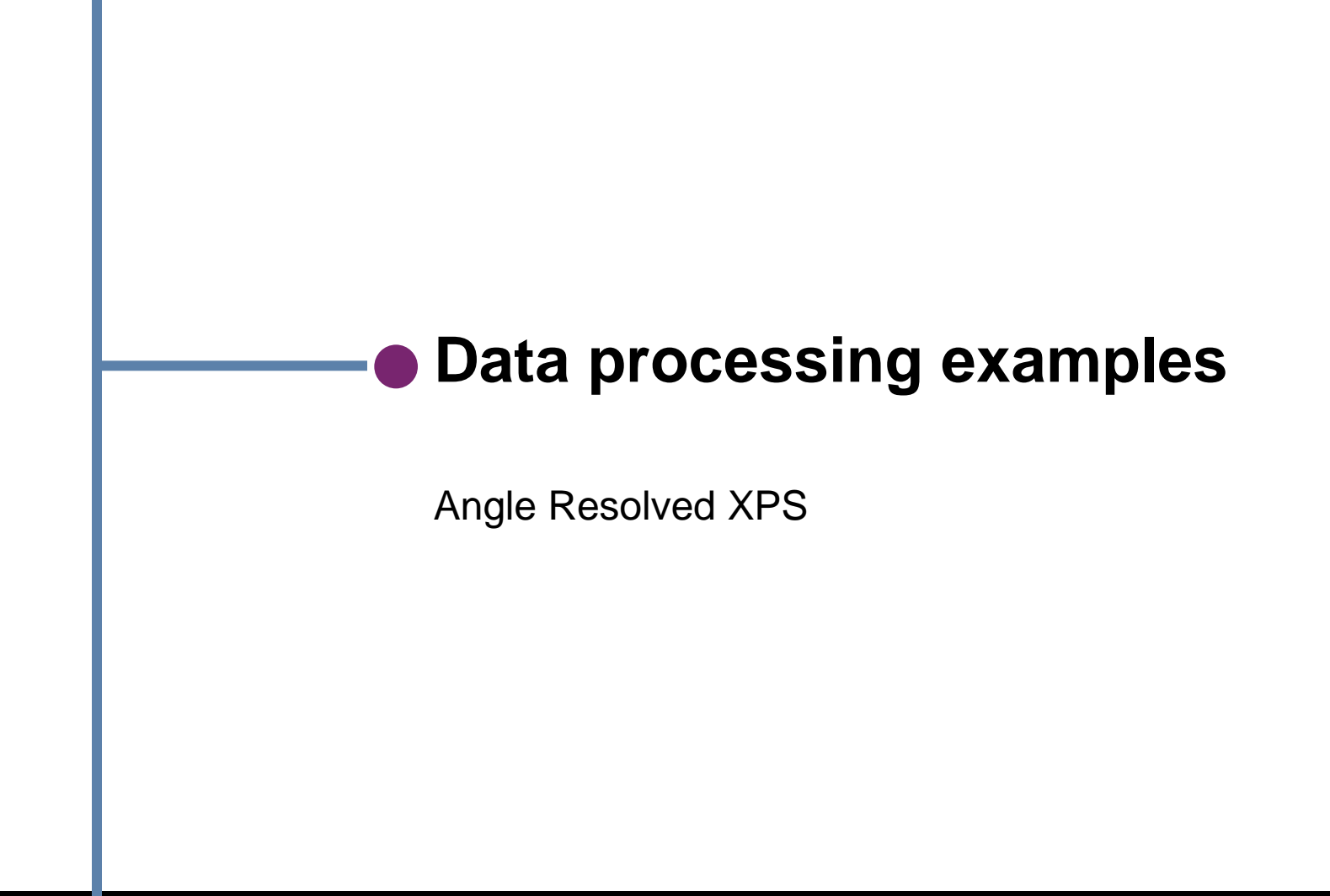

The world leader in serving science

### Relative Depth Plot

#### Provides Information about layer ordering

- Construction:
  - Collect ARXPS spectra
  - For each element, calculate:

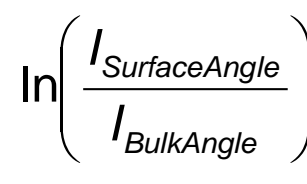

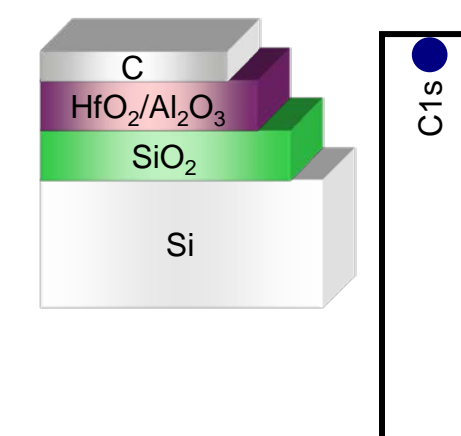

- Information
  - Reveals the ordering of the chemical species
- Advantages
  - Fast
  - Model independent, no assumptions
- Limitation
  - No depth scale

 Relative depth plot from silicon oxynitride shows:

AI 2p

Hf 4f

O 1s (High BE)

**D1s (Low BE)** 

- C at surface
- Two N species each with different depth distributions
- Si substrate

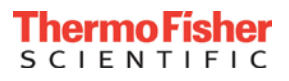

Surface

Bulk

Si 2p (Ox)

2p (El)

ŝ

# Single Overlayer Model

- Information depth varies with collection angle
  - I = I  $\stackrel{\infty}{=} \exp(-d/\lambda \cos\theta)$

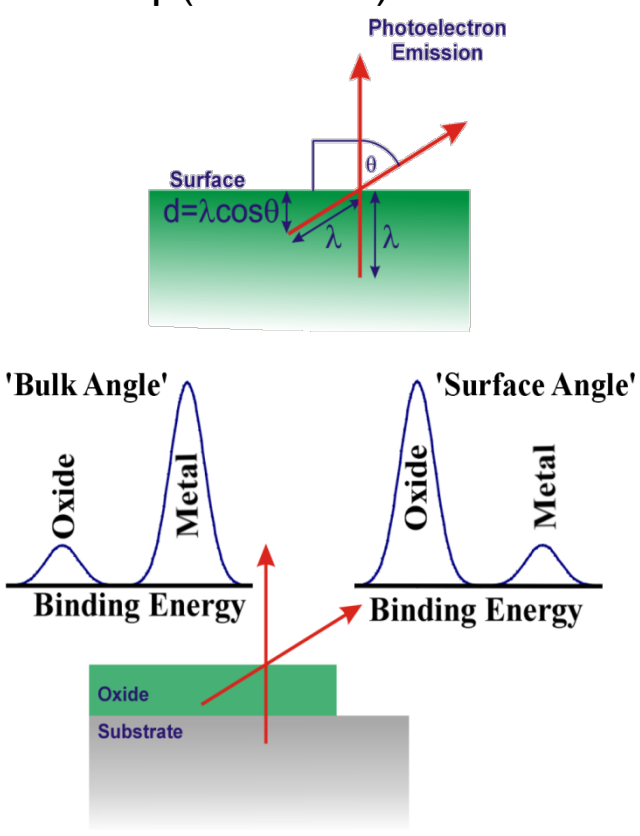

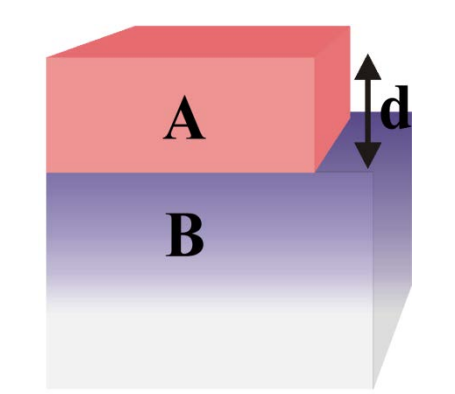

- Signal from A
  - $IA = I_{A}^{\infty}[1 \exp(-d/\lambda_{A,A}\cos \theta)]$
- Signal from B
  - $I_B = I_B^{\infty} \exp(-d/\lambda_B, A\cos\theta)$
- Ratio

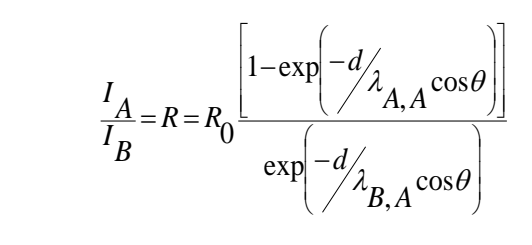

- Simplify
  - If  $I_{A,A} = I_{B,A} = I_A$
  - Then
     In[1+R/ R<sub>0</sub>] = d/(λ<sub>A</sub> cosθ)

#### **Multi-Overlayer Calculator**

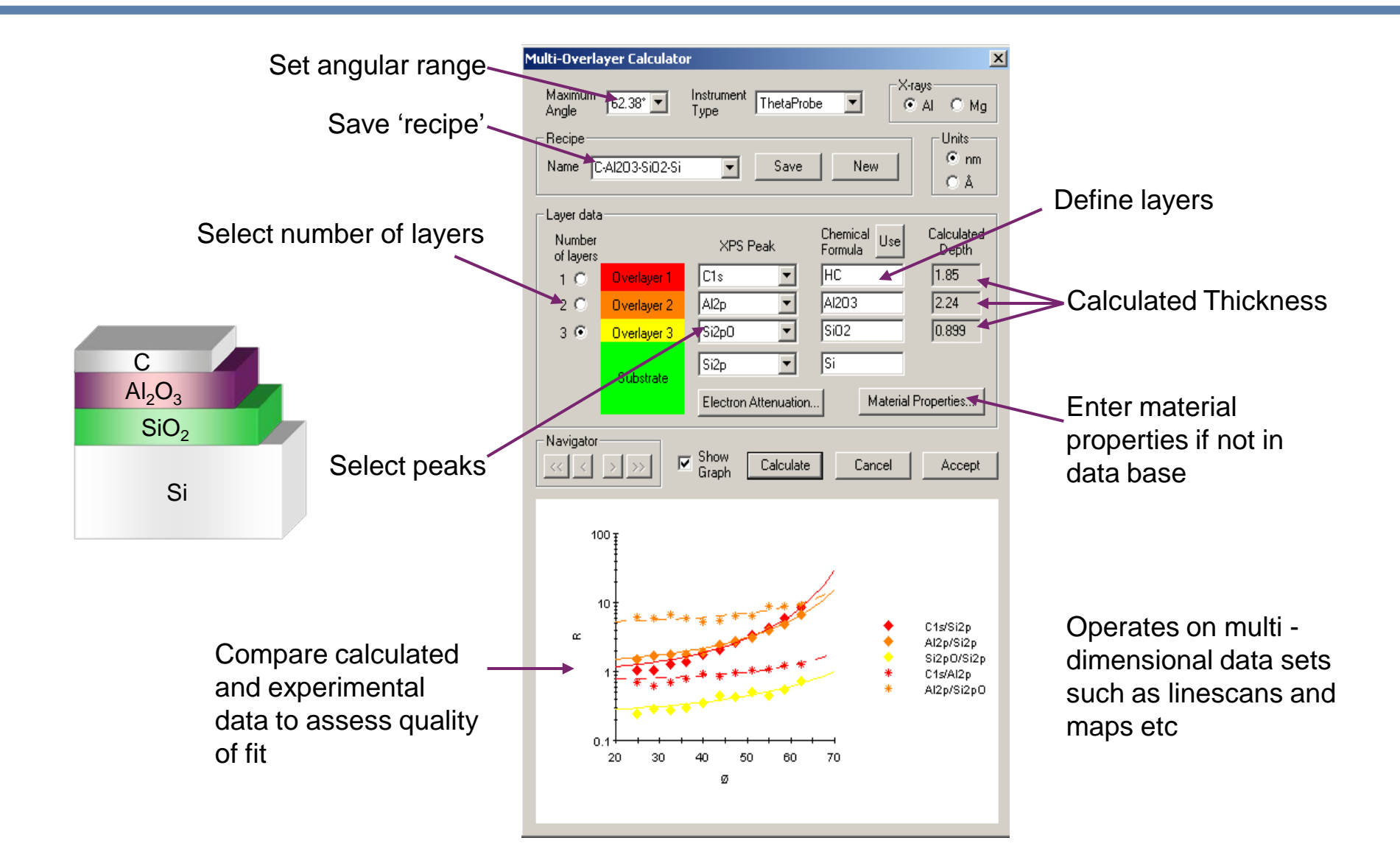

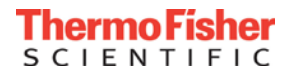

#### **Depth Profile Generation**

Non-destructive depth profiles can only be generated using an iterative method

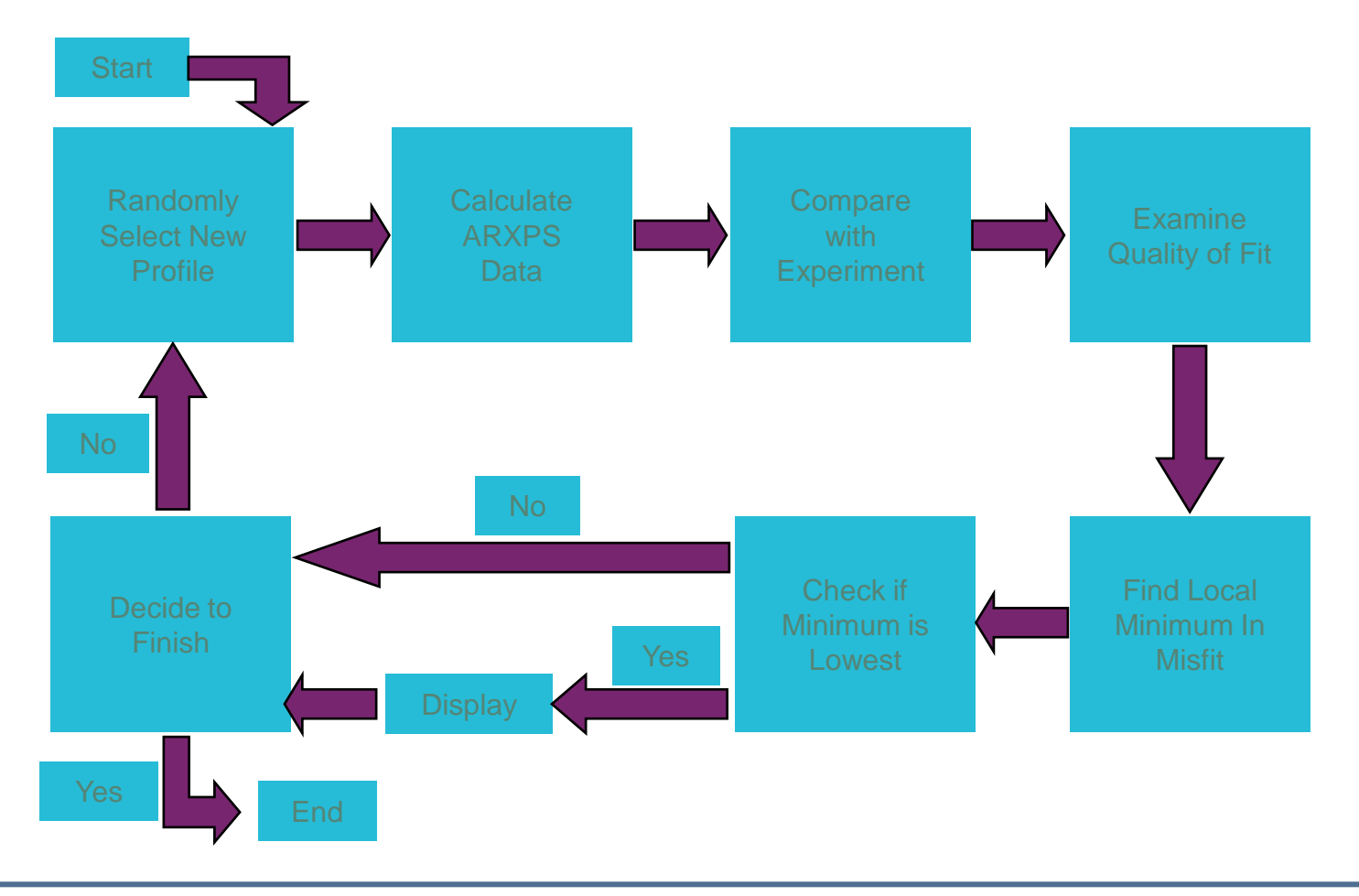

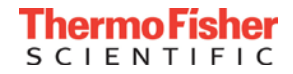

#### **ARXPS** Suite

- Built in TPP-2M calculator
- Fit up to three layers on a substrate
- Built in materials database
- Select angular range
- Recipe operation

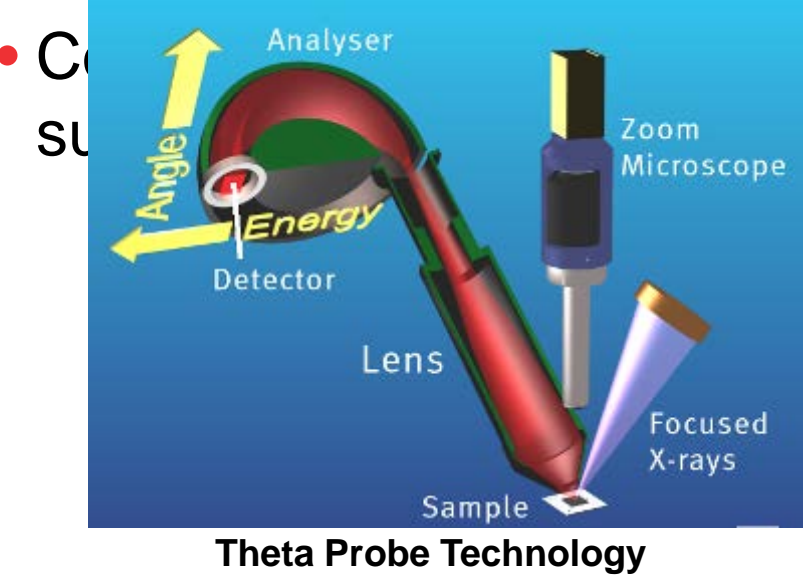

| Multi-Overlayer Calcula                | tor 🛛 🔀                                                                                                |  |  |  |  |  |
|----------------------------------------|----------------------------------------------------------------------------------------------------|--|--|--|--|--|
| Maximum<br>Angle 59.38° ▼              | Instrument ThetaProbe  Xrays Al C Mg                                                                   |  |  |  |  |  |
| Name SAM3                              | Save New CÅ                                                                                            |  |  |  |  |  |
| Layer data                             |                                                                                                    |  |  |  |  |  |
| Number<br>of layers<br>1 © Overlayer 1 | XPS Peak     Chemical<br>Formula     Use     Calculated<br>Depth       C1sTotal     C17H35045     1.53 |  |  |  |  |  |
| 2 C Overlayer 2<br>3 C Overlayer 3     |                                                                                                    |  |  |  |  |  |
| Substrate                              | Electron Attenuation Material Properties                                                               |  |  |  |  |  |
| Navigator                              | Graph Calculate Cancel                                                                                 |  |  |  |  |  |
| 10 1                                   |                                                                                                    |  |  |  |  |  |
| ℃ 1<br>C1sTotal/Au4f                   |                                                                                                    |  |  |  |  |  |
| 0.1                                    | 40 50 60<br>Ø                                                                                          |  |  |  |  |  |

#### **ARXPS** Suite

- Maximum entropy calculations
- Non-destructive profiles from ARXPS
- Fit with chemical units
- Recipe mode

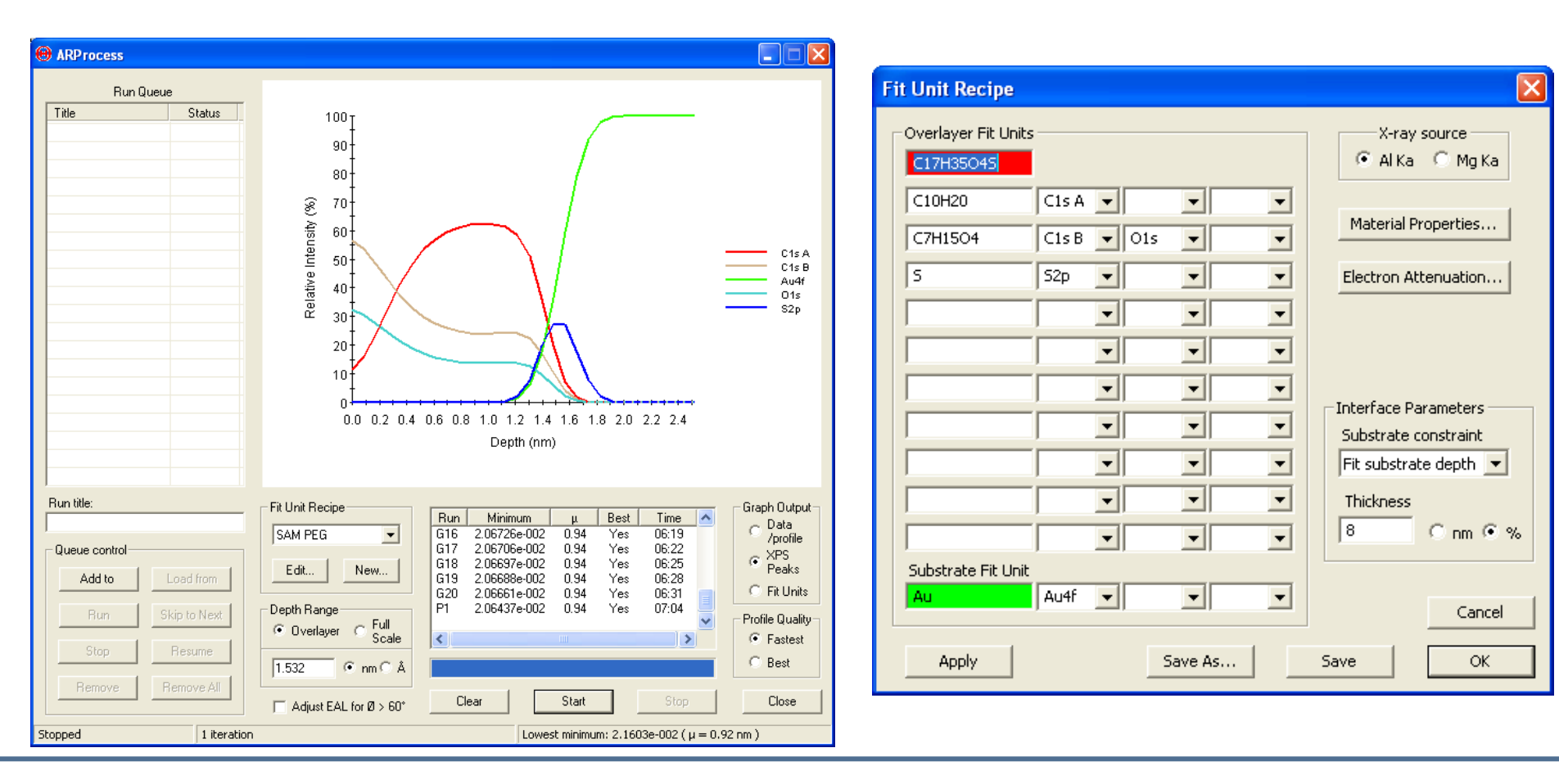

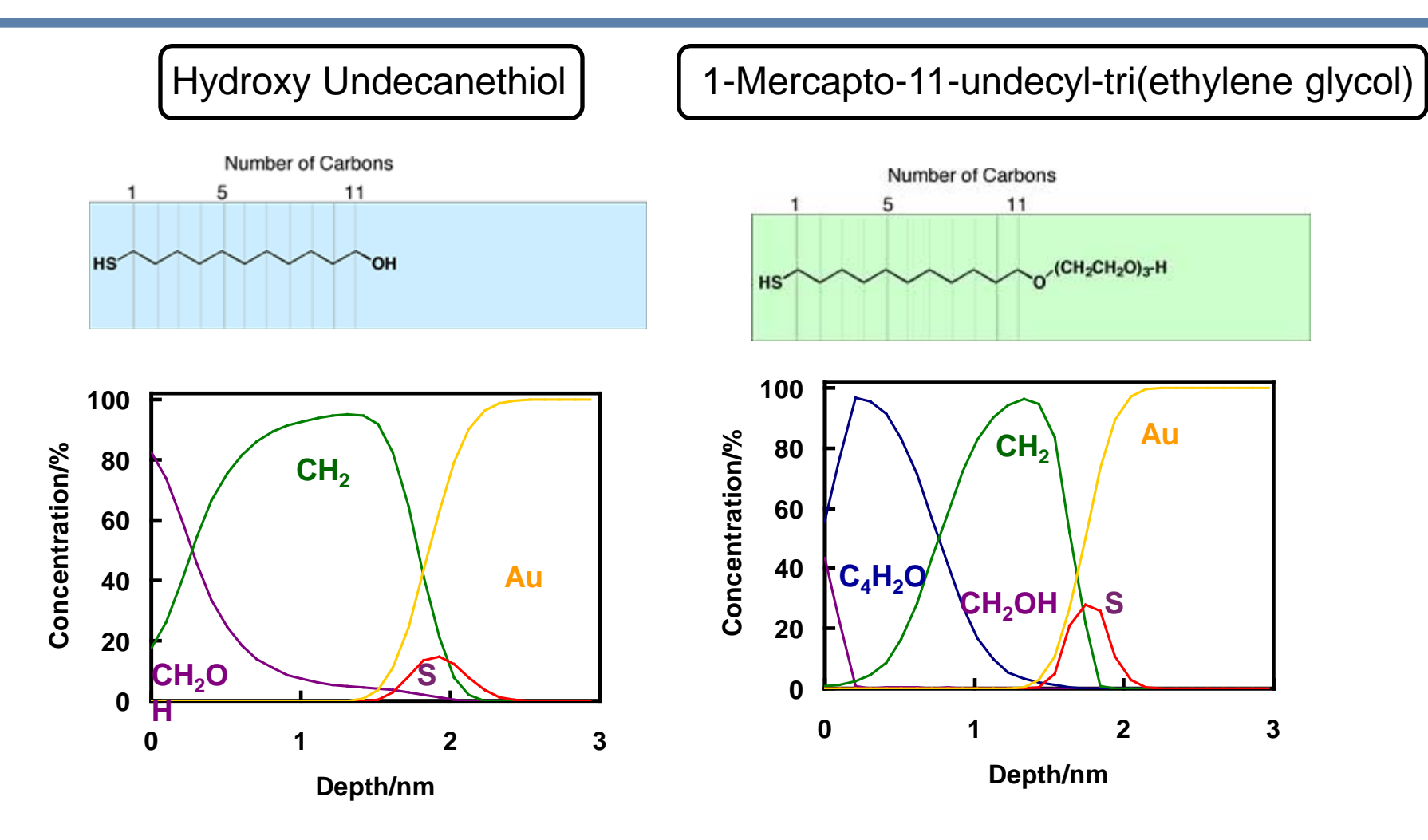

Samples and images provided by Asemblon Inc.

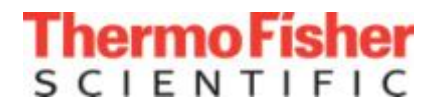

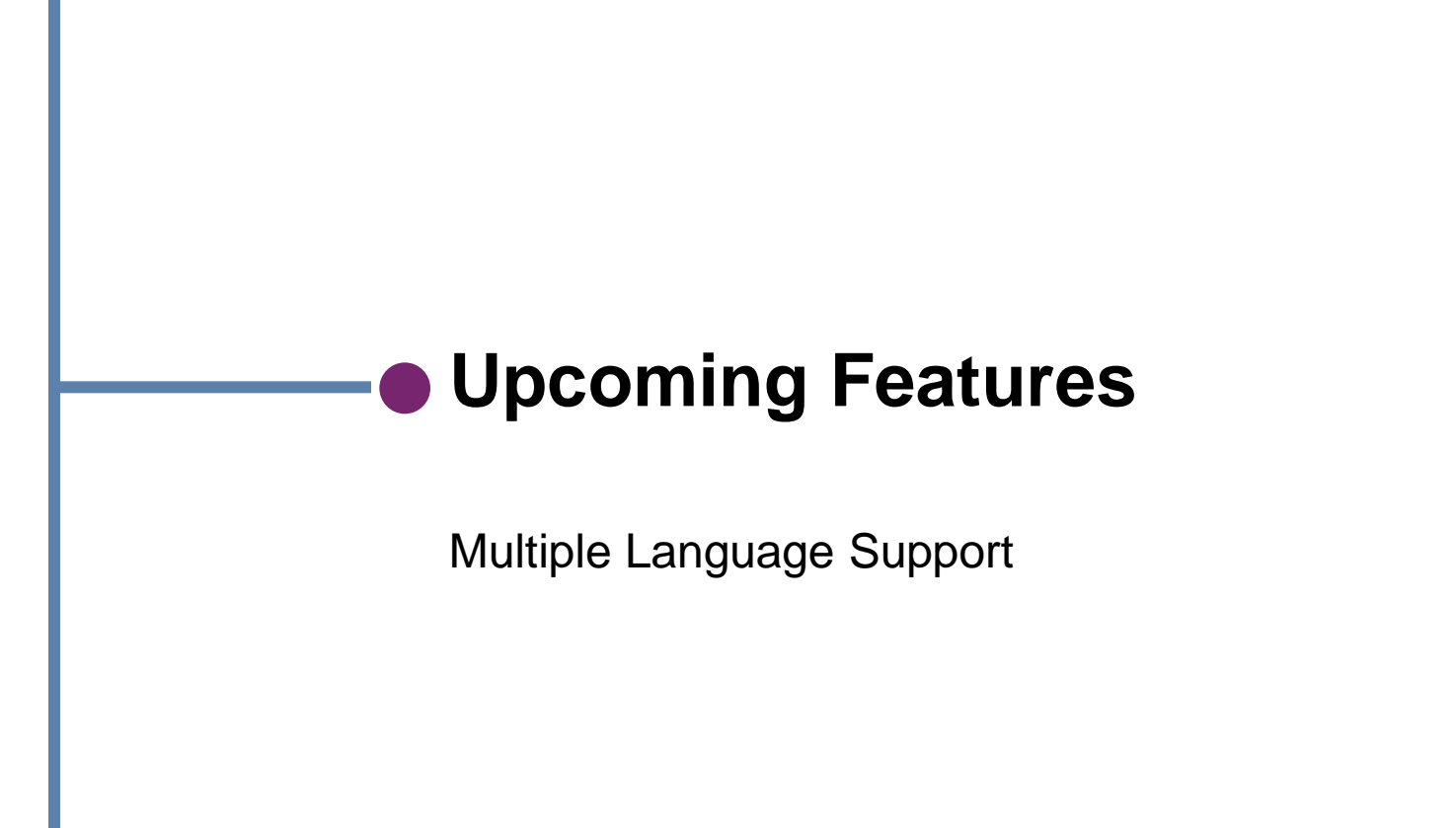

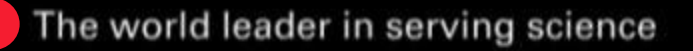

#### Language Support

- Avantage v1 v5 released in English Language only
- Coming soon multiple language support

| Workspace Preferences                                                                                                    | ×   |
|----------------------------------------------------------------------------------------------------|-----|
| <ul> <li>□ Preferences</li> <li>□ Conversion Preferences</li> <li>□ Experiment Preferences</li> <li>□ Processing Preferences</li> <li>□ UI Preferences</li> <li>□ UI Preferences</li> <li>□ OK</li> <li>□ Cancel</li> </ul> | ver |

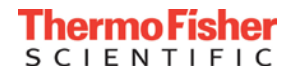

#### Chinese Language

• All text in the user interface can be translated

| 💪 Thermo Avantage                  |                 |  |  |  |  |  |  |  |
|------------------------------------|-----------------|--|--|--|--|--|--|--|
| 文件 编辑 视图 窗口 帮助                     |                 |  |  |  |  |  |  |  |
| 📐 分析 🛛 🕂 比较/叠加 🛝 修饰 🖵 剖析 ‡ 计算 🖀 图像 | 象 🥠 工具 🌽 角分辨XPS |  |  |  |  |  |  |  |
| 🦷 🏨 id <u>M</u> 🗼 😓 🥀 🤽 🌺          |                 |  |  |  |  |  |  |  |
| 峰添加 在范围游标之间添加峰                     |                 |  |  |  |  |  |  |  |
| ✓ 处理视图 ×                           |                 |  |  |  |  |  |  |  |
| 1 名称 峰位 FWHM Atomic BE eV %        |                 |  |  |  |  |  |  |  |
|                                    |                 |  |  |  |  |  |  |  |
|                                    |                 |  |  |  |  |  |  |  |
|                                    |                 |  |  |  |  |  |  |  |
| 数据 谱峰 峰拟合 化学状态 (化学态)               |                 |  |  |  |  |  |  |  |
| A .                                | В               |  |  |  |  |  |  |  |
| 1 C1s Snap                         |                 |  |  |  |  |  |  |  |
| 800                                |                 |  |  |  |  |  |  |  |
|                                    |                 |  |  |  |  |  |  |  |
|                                    |                 |  |  |  |  |  |  |  |
|                                    |                 |  |  |  |  |  |  |  |

Thermo

SCIENTIFIC

#### Chinese Language

- Translations currently in progress
- Shou Lin and Albert Ge are managing this

| - 4 | А                                                              | В                   |
|-----|----------------------------------------------------------------|---------------------|
| 331 | Data must be an AR Normalised or Atomic Percent type profile   | 数据必须是AR归一化或原子百分比型分布 |
| 332 | The sum of the limits must exceed 100%                         | 极限的数额必须超过100%       |
| 333 | The data has no O1s peak                                       | 数据没有O1s谱峰           |
| 334 | The special processing selected is incompatible with this data | 选定的特殊处理与该数据不兼容      |
| 335 | Thread Did Not Terminate.\nClose and restart application       | 线程未终止。\n关闭并重启应用程序   |
| 336 | Ready                                                          | 就绪                  |
| 337 | Running                                                        | 运行                  |
| 338 | Waiting to Stop                                                | 等待停止                |
| 339 | Stopped                                                        | 已停止                 |
| 340 | Stop Failed                                                    | 停止失败                |
| 341 | Fitting stoichiometry                                          | 拟合化学计量比             |
| 342 | Solving(%d)                                                    | 解决(%d)              |

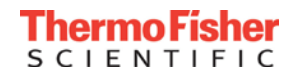

### Summary

- Avantage is the complete XPS software package
  - Design & run complex experiments
  - Interpret and process all types of XPS data
    - Images
    - Depth Profiles
    - ARXPS
    - Point analyses
  - Automate your workflow
    - Full auto-analysis
    - Batch process recipe mode
  - Report your data
    - MS Office application
    - Data export

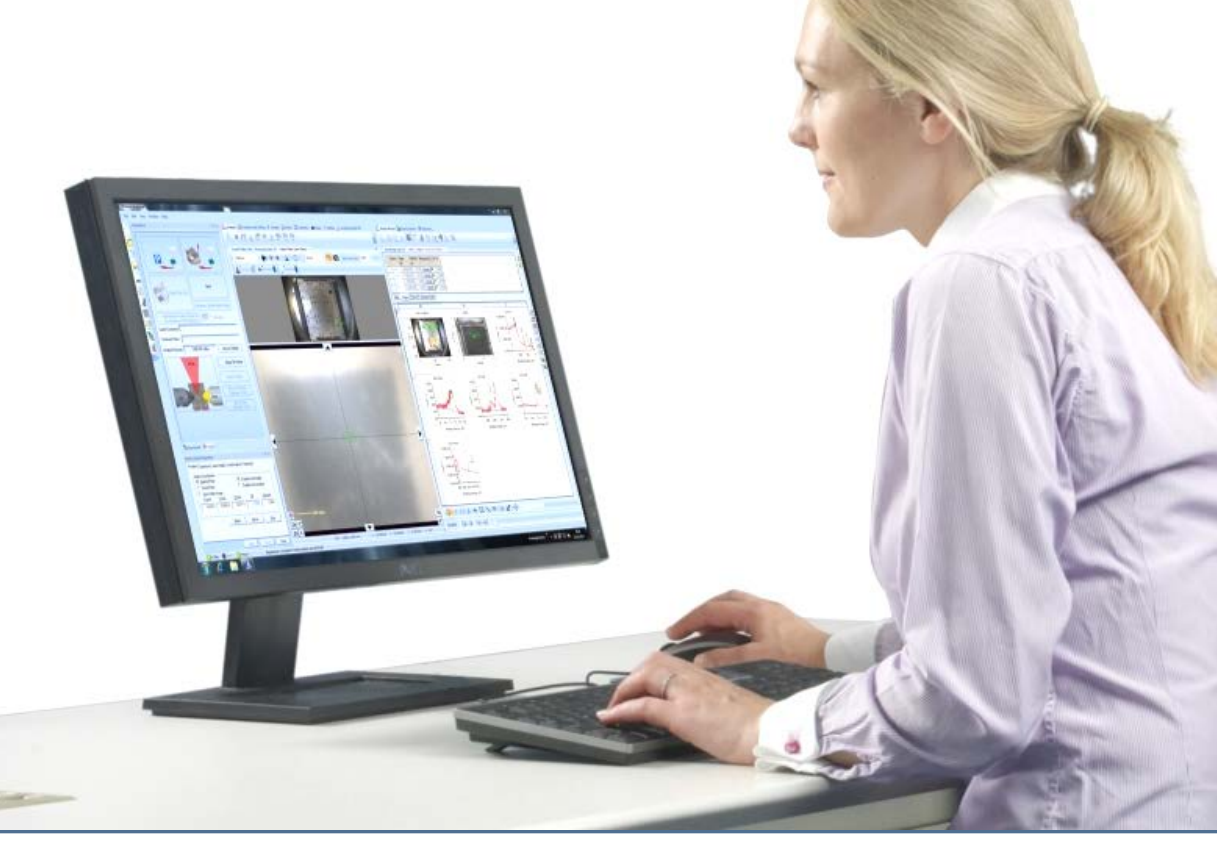

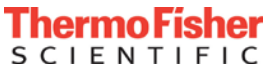

# Any Questions?

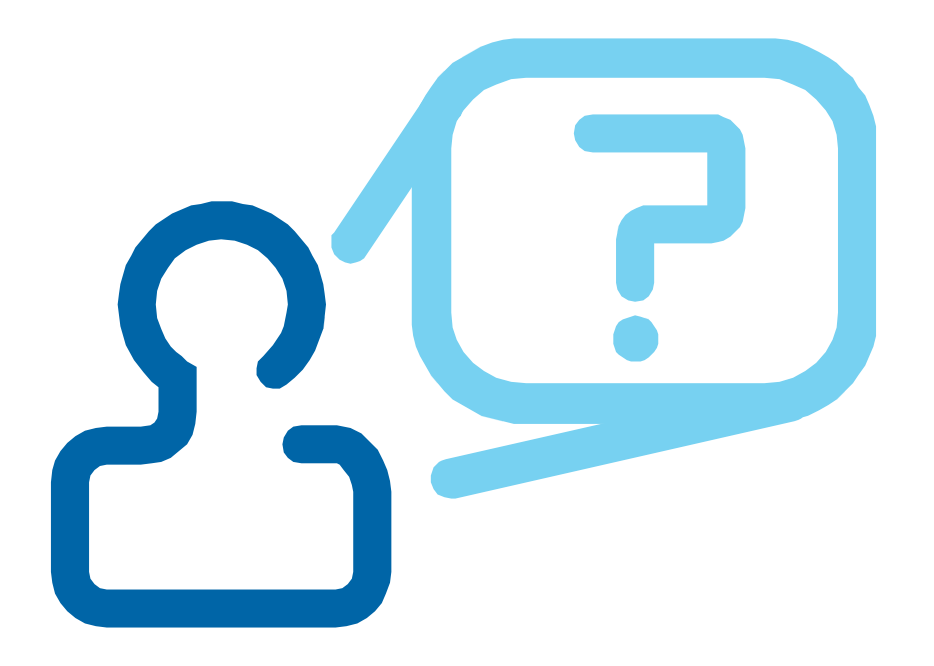

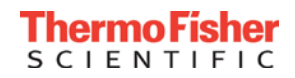